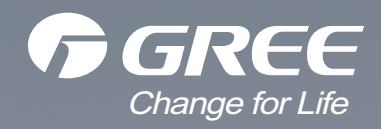

# **Service Manual**

Models: GWH18YE-S6DBA2A GWH24YE-S6DBA2A (Refrigerant:R32)

GREE ELECTRIC APPLIANCES, INC. OF ZHUHAI

# **Table of Contents**

| Part   : Technical Information                                   | 1  |
|------------------------------------------------------------------|----|
| 1. Summary                                                       | 1  |
| 2. Specifications                                                | 2  |
| 2.1 Specification Sheet                                          | 2  |
| 2.2 Operation Characteristic Curve                               | 4  |
| 2.3 Capacity Variation Ratio According to Temperature            | 4  |
| 2.4 Cooling and Heating Data Sheet in Rated Frequency            | 5  |
| 2.5 Noise Curve                                                  | 5  |
| 3. Outline Dimension Diagram                                     | 6  |
| 3.1 Indoor Unit                                                  | 6  |
| 3.2 Outdoor Unit                                                 | 7  |
| 4. Refrigerant System Diagram                                    | 8  |
| 5. Electrical Part                                               | 9  |
| 5.1 Wiring Diagram                                               | 9  |
| 5.2 PCB Printed Diagram                                          |    |
| 6. Function and Control                                          | 14 |
| 6.1 Remote Controller Introduction                               | 14 |
| 6.2 Operation of Smart Control (Smart Phone, Tablet PC) For Gree |    |
| 6.3 Operation of Smart Control (Smart Phone, Tablet PC)          |    |
| 6.4 Brief Description of Modes and Functions                     |    |
| Part II : Installation and Maintenance                           | 51 |
| 7. Notes for Installation and Maintenance                        | 51 |
| 8. Installation                                                  |    |
| 8.1 Installation Dimension Diagram                               |    |
| 8.2 Installation Parts-checking                                  |    |
| 8.3 Selection of Installation Location                           |    |
| 8.4 Electric Connection Requirement                              | 57 |
| 8.5 Installation of Indoor Unit                                  | 57 |
| 8.6 Installation of Outdoor Unit                                 | 60 |
| 8.7 Vacuum Pumping and Leak Detection                            | 61 |
| 8.8 Check after Installation and Test Operation                  | 61 |

| 9. Maintenance                                | 62 |
|-----------------------------------------------|----|
| 9.1 Error Code List                           |    |
| 9.2 Procedure of Troubleshooting              |    |
| 9.3 Maintenance Method for Normal Malfunction | 83 |
| 10. Exploded View and Parts List              | 85 |
| -<br>10.1 Indoor Unit                         |    |
| 10.2 Outdoor Unit                             |    |
| 11. Removal Procedure                         |    |
| 11.1 Removal Procedure of Indoor Unit         |    |
| 11.2 Removal Procedure of Outdoor Unit        | 94 |
|                                               |    |

| Appendix:                                             | 100 |
|-------------------------------------------------------|-----|
| Appendix 1: Reference Sheet of Celsius and Fahrenheit | 100 |
| Appendix 2: Configuration of Connection Pipe          | 100 |
| Appendix 3: Pipe Expanding Method                     | 101 |
| Appendix 4: List of Resistance for Temperature Sensor | 102 |

# **Part** | : Technical Information

# 1. Summary

#### Indoor Unit:

GWH18YE-S6DBA2A/I GWH24YE-S6DBA2A/I

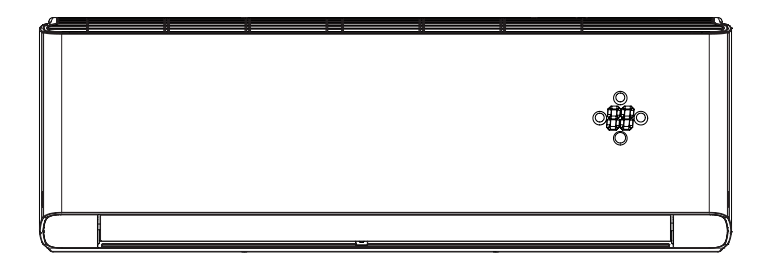

**Outdoor Unit:** 

GWH18YE-S6DBA2A/O GWH24YE-S6DBA2A/O

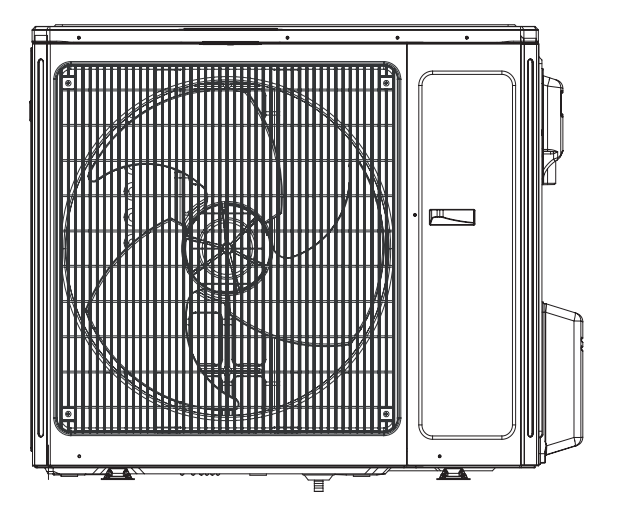

**Remote Controller:** 

YAG1FB

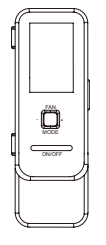

# 2. Specifications

# 2.1 Specification Sheet

| Model         |                                    |                | GWH18YE-S6DBA2A                     | GWH24YE-S6DBA2A                    |
|---------------|------------------------------------|----------------|-------------------------------------|------------------------------------|
| Product Cod   | e                                  |                | CB466000400                         | CB466000300                        |
| Dowor         | Rated Voltage                      | V~             | 220-240                             | 220-240                            |
| Power         | Rated Frequency                    | Hz             | 50/60                               | 50/60                              |
| Supply        | Phases                             |                | 1                                   | 1                                  |
| Power Suppl   | ly Mode                            |                | Outdoor                             | Outdoor                            |
| Cooling Cap   | acity                              | W              | 5300                                | 7000                               |
| Heating Cap   | acity                              | W              | 5570                                | 7000                               |
| Cooling Pow   | er Input                           | W              | 1320                                | 1840                               |
| Heating Pow   | ver Input                          | W              | 1320                                | 1750                               |
| Cooling Pow   | er Current                         | A              | 5.9                                 | 11                                 |
| Heating Pow   | ver Current                        | A              | 5.9                                 | 10.76                              |
| Rated Input   |                                    | W              | 3300                                | 3700                               |
| Rated Curre   | nt                                 | Α              | 1                                   | 1                                  |
| Air Flow Volu | ume(SH/H/M/L/SL)                   | m³/h           | 1200/1150/950/780/-                 | 1250/1100/950/850/-                |
| Dehumidifyir  | ng Volume                          | L/h            | 1.8                                 | 2                                  |
| EER           | 0                                  | W/W            | 4.02                                | 3.8                                |
| СОР           |                                    | W/W            | 4.22                                | 4                                  |
| SEER          |                                    | W/W            | 6.6                                 | 6.5                                |
| HSPF          |                                    | W/W            | /                                   | /                                  |
| Application A | Area                               | m <sup>2</sup> | 23-34                               | 32-50                              |
|               | Model of indoor unit               |                | GWH18YE-S6DBA2A/I                   | GWH24YE-S6DBA2A/I                  |
|               | Indoor Unit Product Code           |                | CB466N00400                         | CB466N00300                        |
|               | Fan Type                           |                | Cross-flow                          | Cross-flow                         |
|               | Diameter Length(DXL)               | mm             | Ф108X830                            | Ф106X890                           |
|               | Fan Motor Cooling Speed            | r/min          | 1200/1150/1100/1000/900/850/800/600 | 1250/1100/1000/950/900/850/800/600 |
|               | Fan Motor Heating Speed            | r/min          | 1250/1150/1100/1000/900/850/800/-   | 1400/1250/1100/1050/1000/900/850/- |
|               | Output of Fan Motor                | W              | 60                                  | 70                                 |
|               | Fan Motor RLA                      | A              | 0.24                                | 0.38                               |
|               | Fan Motor Capacitor                | μF             | /                                   | /                                  |
|               | Input of Heater                    | Ŵ              | /                                   | /                                  |
|               | Evaporator Form                    |                | Aluminum Fin-copper Tube            | Aluminum Fin-copper Tube           |
|               | Pipe Diameter                      | mm             | Φ7                                  | Φ7                                 |
| Indoor Unit   | Row-fin Gap                        | mm             | 2-1.4                               | 2-1.5                              |
|               | Coil Length (LXDXW)                | mm             | 845X25.4X342.9                      | 845X25.4X381                       |
|               | Swing Motor Model                  |                | MP35CP/MP24HF                       | MP35CJ                             |
|               | Output of Swing Motor              | W              | 2.5/1.5                             | 2.5                                |
|               | Fuse                               | A              | 3.15                                | 3.15                               |
|               | Sound Pressure Level (SH/H/M/L/SL) | dB (A)         | 48/45/43/40/37/35/33                | 50/46/43/41/39/37/35/27            |
|               | Sound Power Level (SH/H/M/L/SL)    | dB (A)         | 60/57/55/52/49/47/45                | 64/60/57/55/53/51/49/41            |
|               | Dimension (WXHXD)                  | mm             | 1101X327X249                        | 1101X327X249                       |
|               | Dimension of Carton Box (LXWXH)    | mm             | 1164X402X339                        | 1164X402X339                       |
|               | Dimension of Package (LXWXH)       | mm             | 1167X405X354                        | 1167X405X354                       |
|               | Net Weight                         | ka             | 16.5                                | 16.5                               |
|               | Gross Weight                       | ka             | 20                                  | 20                                 |
| 1             |                                    |                |                                     |                                    |

|              | Model of Outdoor Unit                                              |           | GWH18YE-S6DBA2A/O(LCLH)             | GWH24YE-S6DBA2A/O(LCLH)             |
|--------------|--------------------------------------------------------------------|-----------|-------------------------------------|-------------------------------------|
|              | Outdoor Unit Product Code                                          | 1 1       | CB466W00400                         | CB466W00300                         |
|              | Compressor Manufacturer/Trademark                                  |           | ZHUHAI LANDA COMPRESSOR<br>CO., LTD | ZHUHAI LANDA COMPRESSOR<br>CO., LTD |
|              | Compressor Model                                                   | 1         | QXFT-D20zF030                       | QXFT-D20zF030                       |
|              | Compressor Oil                                                     |           | FW68DA                              | FW68DA                              |
|              | Compressor Type                                                    | 1         | Rotary                              | Rotary                              |
|              | L.R.A.                                                             | A         | 30                                  | 30                                  |
|              | Compressor RLA                                                     | A         | 10.5                                | 16                                  |
|              | Compressor Power Input                                             | W         | 2260                                | 2050                                |
|              | Overload Protector                                                 | 1 1       | /                                   | /                                   |
|              | Throttling Method                                                  |           | Electron expansion valve            | Electron expansion valve            |
|              | Operation Temp                                                     | °C        | 16~30                               | 16~30                               |
|              | Ambient Temp (Cooling)                                             | °C        | -18~52                              | -18~52                              |
|              | Ambient Temp (Heating)                                             | °C        | -30~24                              | -30~24                              |
|              | Condenser Form                                                     |           | Aluminum Fin-copper Tube            | Aluminum Fin-copper Tube            |
|              | Pipe Diameter                                                      | mm        | Φ7                                  | Φ7                                  |
|              | Rows-fin Gap                                                       | mm        | 2-1.4                               | 3-1.5                               |
|              | Coil Length (LXDXW)                                                | mm        | 945X38.1X748                        | 994X57.1X748                        |
|              | Fan Motor Speed                                                    | rpm       | 820                                 | 820                                 |
|              | Output of Fan Motor                                                | W         | 90                                  | 90                                  |
| Outdoor Unit | Fan Motor RLA                                                      | A         | 0.65                                | 0.65                                |
|              | Fan Motor Capacitor                                                | μF        | /                                   | /                                   |
|              | Air Flow Volume of Outdoor Unit                                    | m³/h      | 4000                                | 4000                                |
|              | Fan Type                                                           |           | Axial-flow                          | Axial-flow                          |
|              | Fan Diameter                                                       | mm        | Ф550                                | Φ550                                |
|              | Defrosting Method                                                  |           | Automatic Defrosting                | Automatic Defrosting                |
|              | Climate Type                                                       |           | T1                                  | T1                                  |
|              | Isolation                                                          |           | I                                   | I                                   |
|              | Moisture Protection                                                |           | IPX4                                | IPX4                                |
|              | Permissible Excessive Operating<br>Pressure for the Discharge Side | MPa       | 4.3                                 | 4.3                                 |
|              | Permissible Excessive Operating                                    | MPa       | 25                                  | 25                                  |
|              | Pressure for the Suction Side                                      |           | 2.0                                 |                                     |
|              | Sound Pressure Level (H/M/L)                                       | dB (A)    | 56/-/-                              | 56/-/-                              |
|              | Sound Power Level (H/M/L)                                          | dB (A)    | 63/-/-                              | 66/-/-                              |
|              |                                                                    | mm        | 1000X790X427                        | 1000X790X427                        |
|              | Dimension of Carton Box (LXWXH)                                    | mm        | 1080X485X840                        | 1080X485X840                        |
|              | Dimension of Package (LXWXH)                                       | mm        | 1083X488X855                        | 1083X488X855                        |
|              |                                                                    | kg        | 64                                  | 65                                  |
|              | Gross Weight                                                       | kg        | 69                                  | 70                                  |
|              | Refrigerant                                                        | + .       | R32                                 | R32                                 |
|              | Refrigerant Charge                                                 | kg        | 1.5                                 | 2.0                                 |
|              | Length                                                             | m         | 5                                   | 7.5                                 |
|              | Gas Additional Charge                                              | g/m       | 40                                  | 50                                  |
| Connection   | Outer Diameter Liquid Pipe                                         | mm        | Φ6                                  | Φ6                                  |
| Pipe         | Outer Diameter Gas Pipe                                            | mm        | Φ16                                 | Φ16                                 |
|              | Max Distance Height                                                | m         | 20                                  | 30                                  |
|              | Max Distance Length                                                | m         | 40                                  | 50                                  |
|              | Note: The connection pipe applies metrie                           | c diamete | er.                                 |                                     |

The above data is subject to change without notice; please refer to the nameplate of the unit.

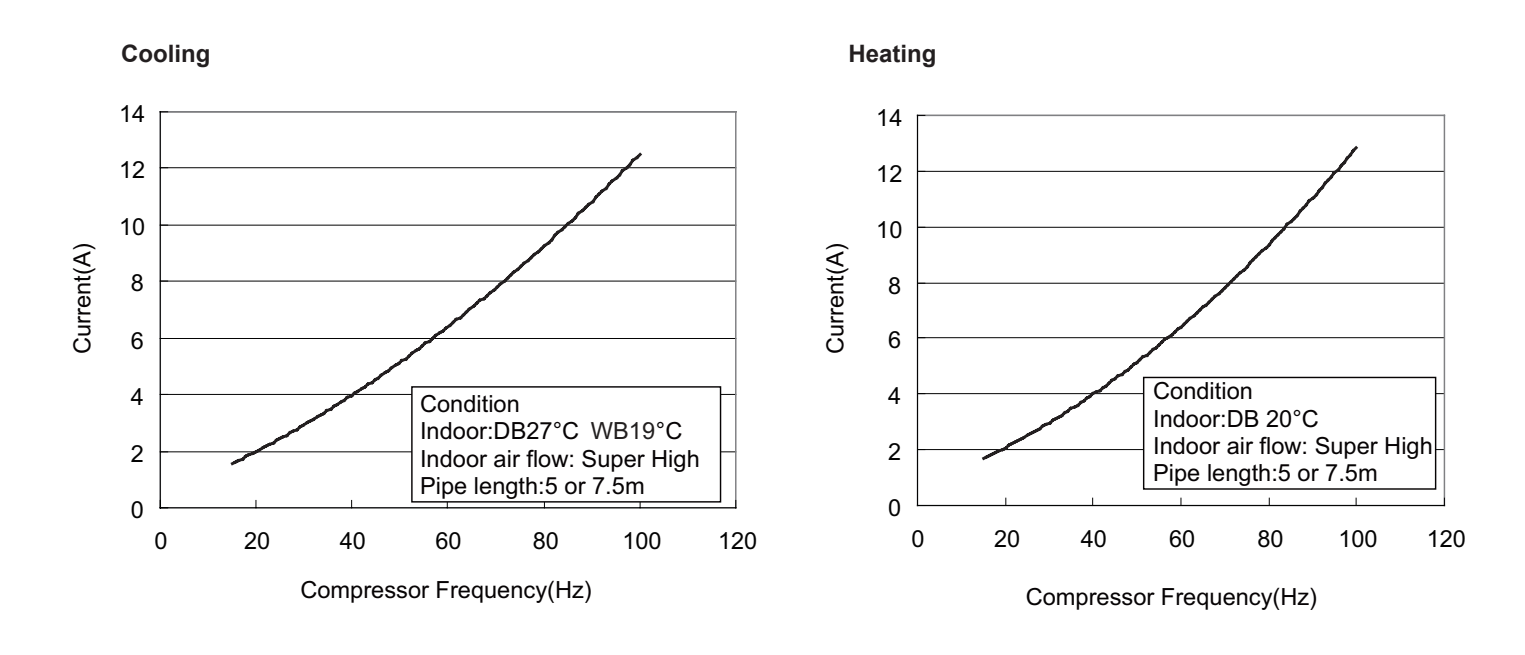

# 2.2 Operation Characteristic Curve

# 2.3 Capacity Variation Ratio According to Temperature

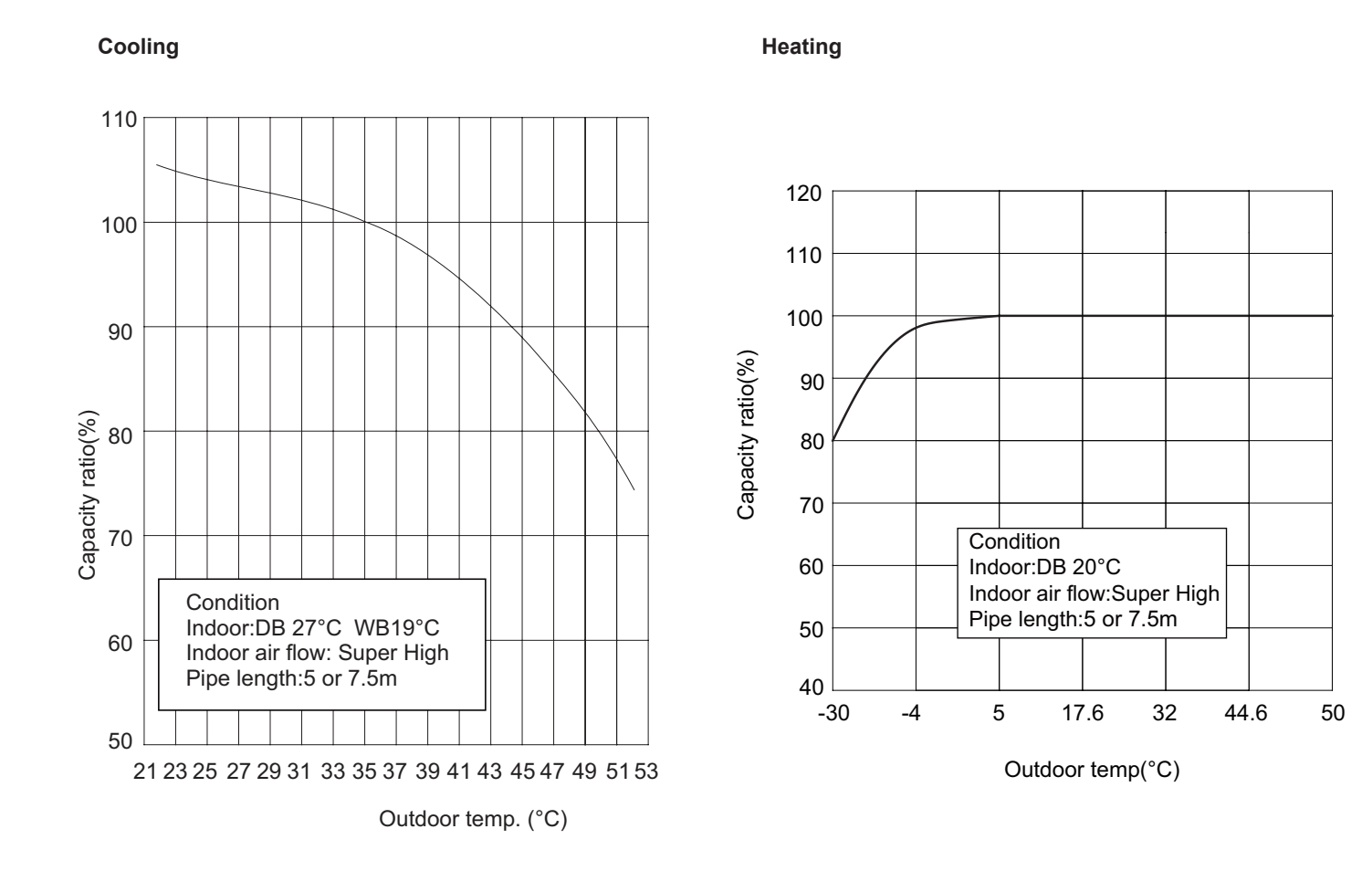

# 2.4 Cooling and Heating Data Sheet in Rated Frequency

Cooling:

| Rated conditi<br>(DB/ | cooling<br>on(°C)<br>WB) | Model | Pressure of gas pipe<br>connecting indoor and<br>outdoor unitInlet and outlet pipe<br>temperature of heat<br>exchanger |          | Fan speed of indoor unit | Fan speed of outdoor unit | Compressor<br>frequency |    |
|-----------------------|--------------------------|-------|----------------------------------------------------------------------------------------------------|----------|--------------------------|---------------------------|-------------------------|----|
| Indoor                | Outdoor                  |       | P (MPa)                                                                                                    | T1 (°C)  | T2 (°C)                  |                           |                         |    |
| 27/19                 | 35/24                    | 18K   | 0.9 to 1.1                                                                                                    | 12 to 14 | 75 to 37                 | Super High                | High                    | 52 |
| 27/19                 | 35/24                    | 24K   | 0.9 to 1.1                                                                                                    | 12 to 14 | 75 to 37                 | Super High                | High                    | 72 |

#### Heating:

| Rated h<br>condition<br>(DB/ | neating<br>on(°C)<br>WB) | Model | Pressure of gas pipe<br>connecting indoor and<br>outdoor unit | ressure of gas pipeInlet and outlet pipennecting indoor andtemperature of heatoutdoor unitexchanger |         | Fan speed of<br>indoor unit | Fan speed of outdoor unit | Compressor<br>frequency |
|------------------------------|--------------------------|-------|---------------------------------------------------------------|----------------------------------------------------------------------------------------------------|---------|-----------------------------|---------------------------|-------------------------|
| Indoor                       | Outdoor                  |       | P (MPa)                                                       | T1 (°C)                                                                                             | T2 (°C) |                             |                           | (112)                   |
| 20/-                         | 7/6                      | 18K   | 2.8 to 3.0                                                    | 70 to 35                                                                                            | 2 to 4  | Super High                  | High                      | 65                      |
| 20/-                         | 7/6                      | 24K   | 2.8 to 3.0                                                    | 70 to 35                                                                                            | 2 to 4  | Super High                  | High                      | 77                      |

#### Instruction:

T1: Inlet and outlet pipe temperature of evaporator

T2: Inlet and outlet pipe temperature of condenser

P: Pressure at the side of big valve

Connection pipe length: 5 or 7.5m.

# 2.5 Noise Curve

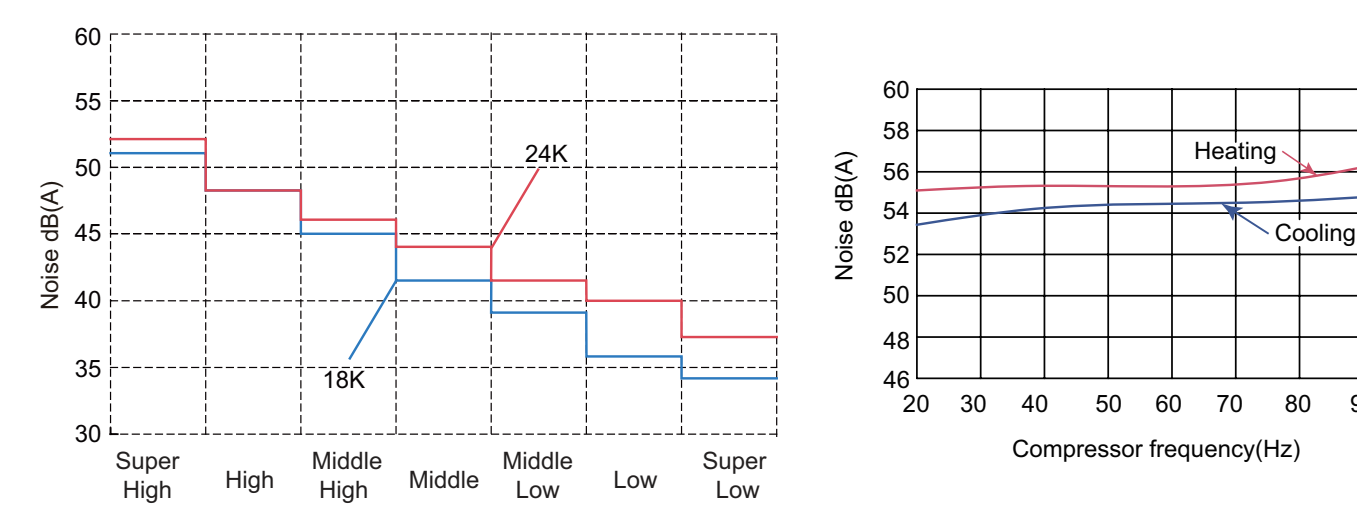

Indoor fan motor rotating speed

90

100

# 3. Outline Dimension Diagram

# 3.1 Indoor Unit

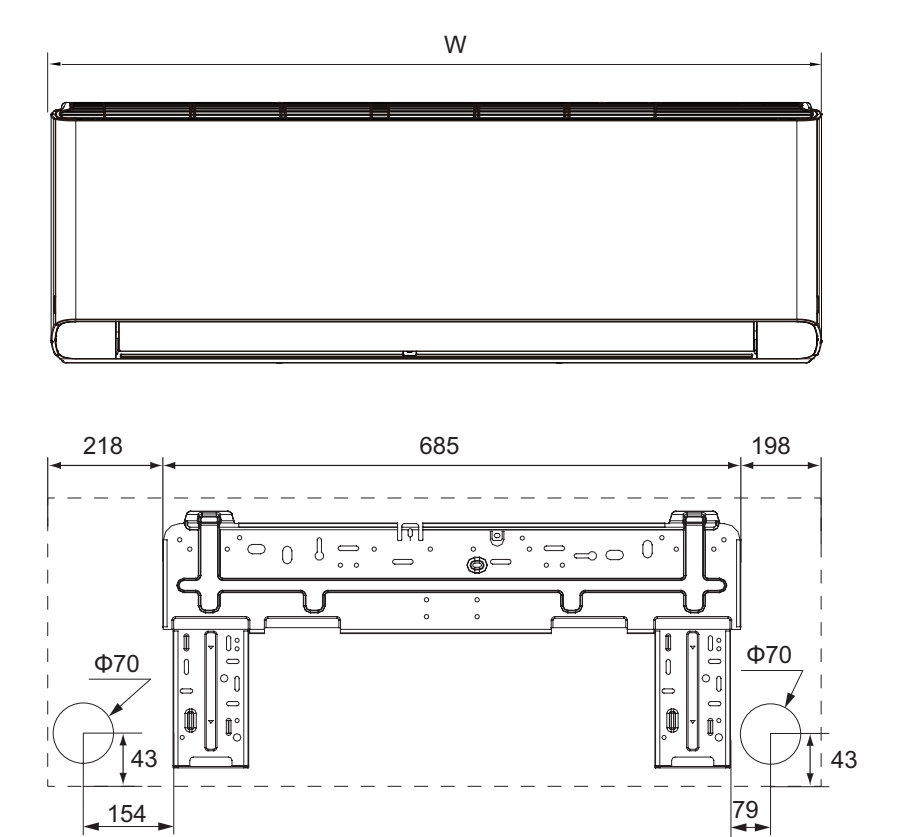

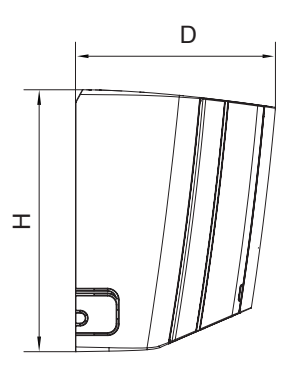

| <br>       |   |
|------------|---|
| <br>nıtımr | n |
|            |   |

| Model  | W    | Н   | D   |
|--------|------|-----|-----|
| 18/24K | 1101 | 327 | 249 |

# 3.2 Outdoor Unit

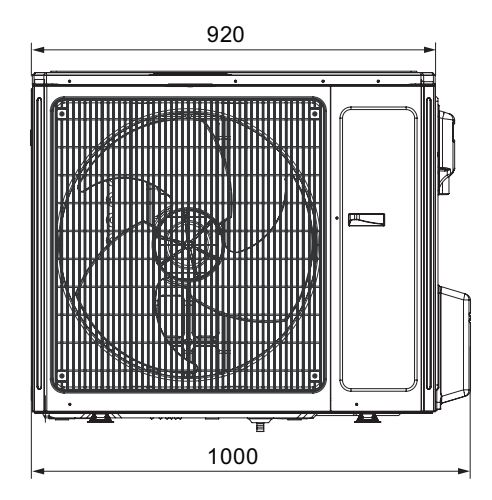

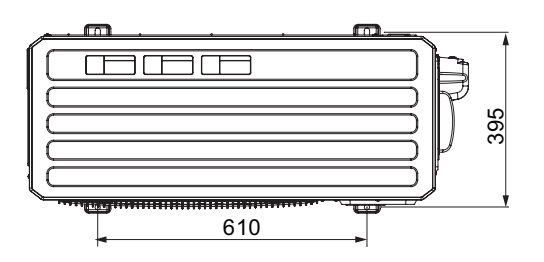

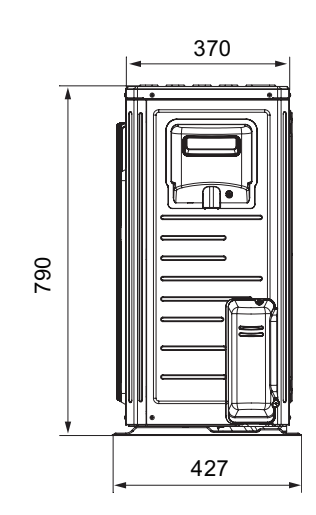

Unit:mm

# 4. Refrigerant System Diagram

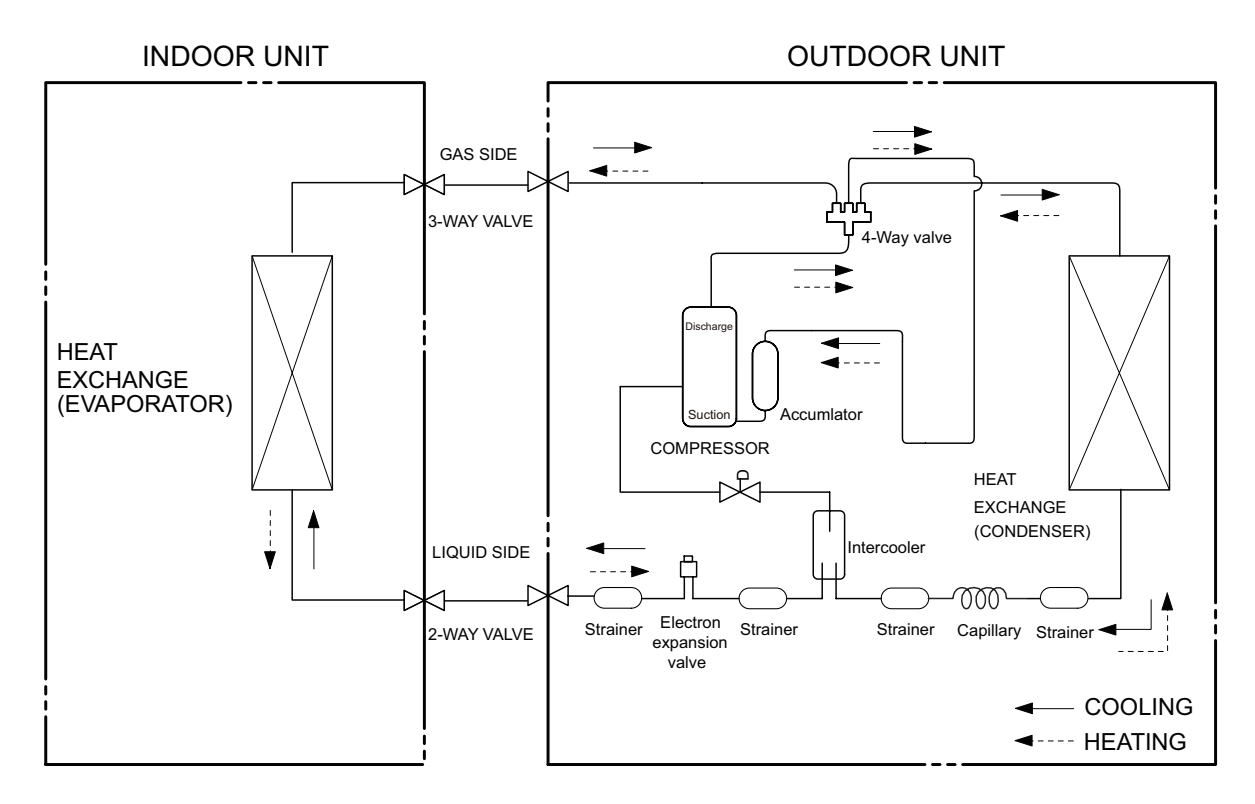

Connection pipe specification: Liquid pipe:1/4" (6mm) Gas pipe: 5/8" (16mm)

# 5. Electrical Part

# 5.1 Wiring Diagram

#### Instruction

| Symbol | Symbol Color | Symbol | Symbol Color | Symbol | Name           |
|--------|--------------|--------|--------------|--------|----------------|
| WH     | White        | GN     | Green        | CAP    | Jumper cap     |
| YE     | Yellow       | BN     | Brown        | COMP   | Compressor     |
| RD     | Red          | BU     | Blue         |        | Grounding wire |
| YEGN   | Yellow/Green | BK     | Black        | /      | /              |

Note: Jumper cap is used to determine fan speed and the swing angle of horizontal lover for this model.

#### Indoor Unit

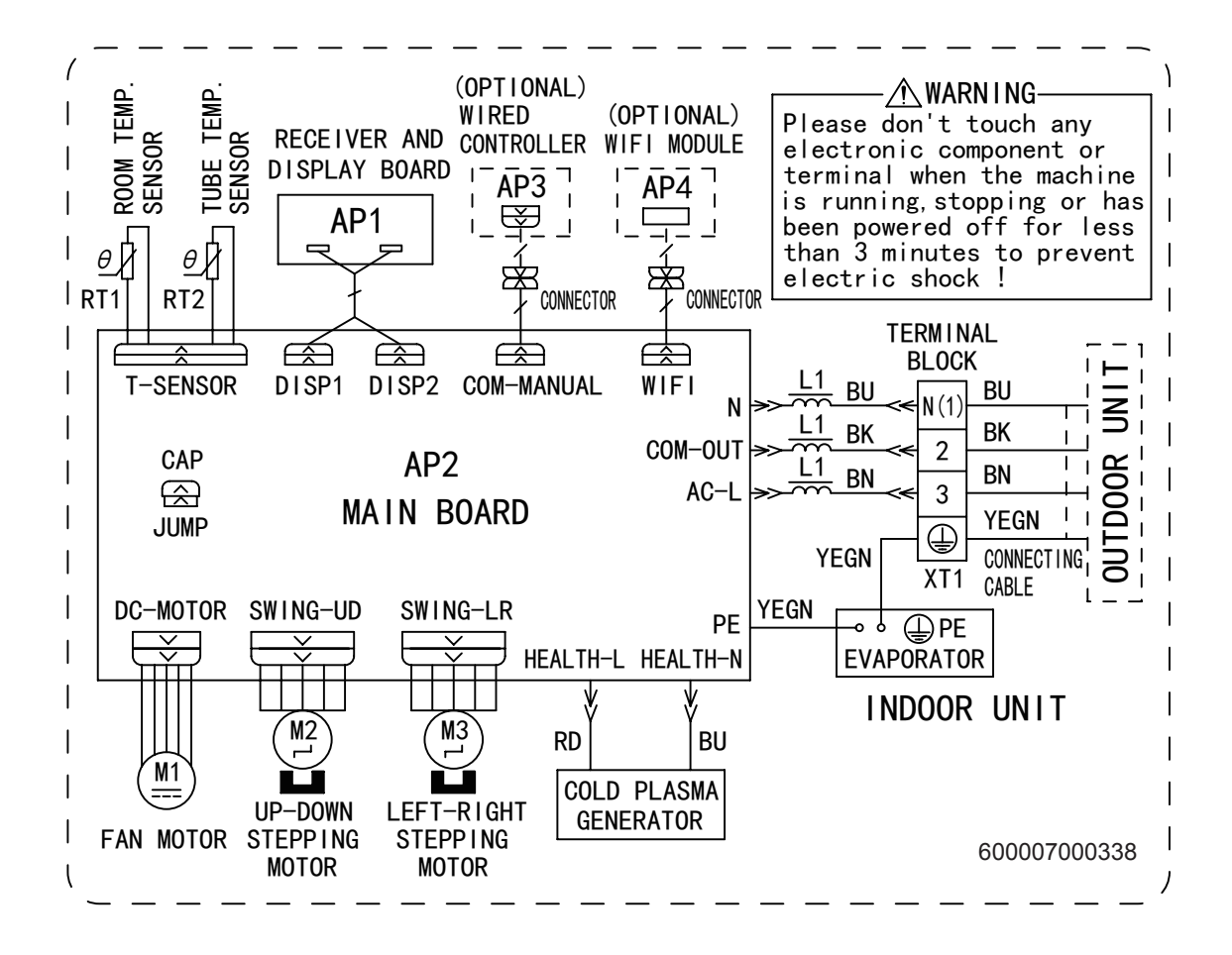

#### Outdoor Unit

GWH18YE-S6DBA2A/O

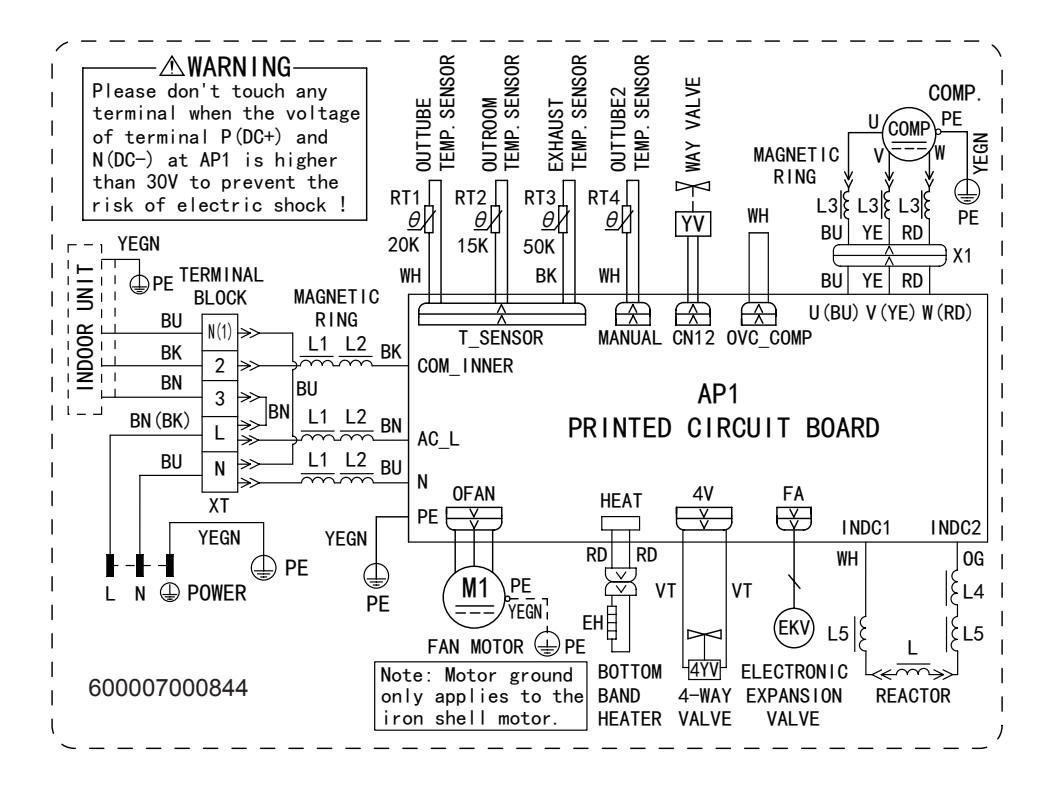

#### GWH24YE-S6DBA2A/O

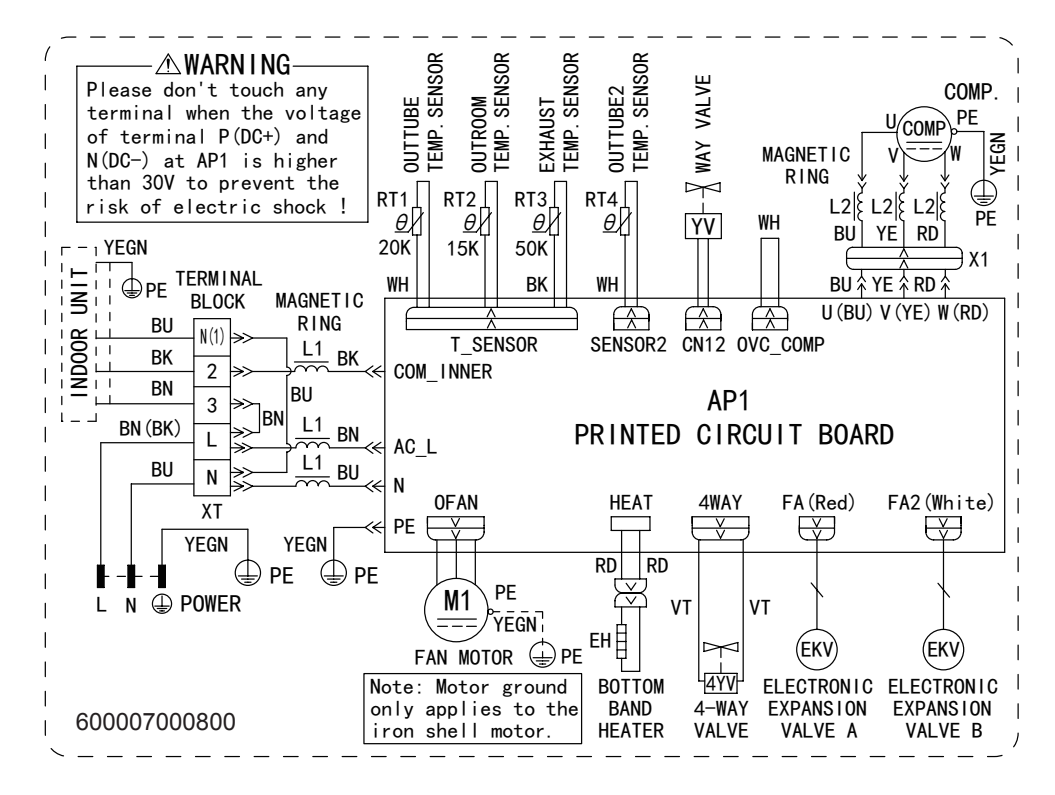

These wiring diagrams are subject to change without notice; please refer to the one supplied with the unit.

# 5.2 PCB Printed Diagram

#### • Top view

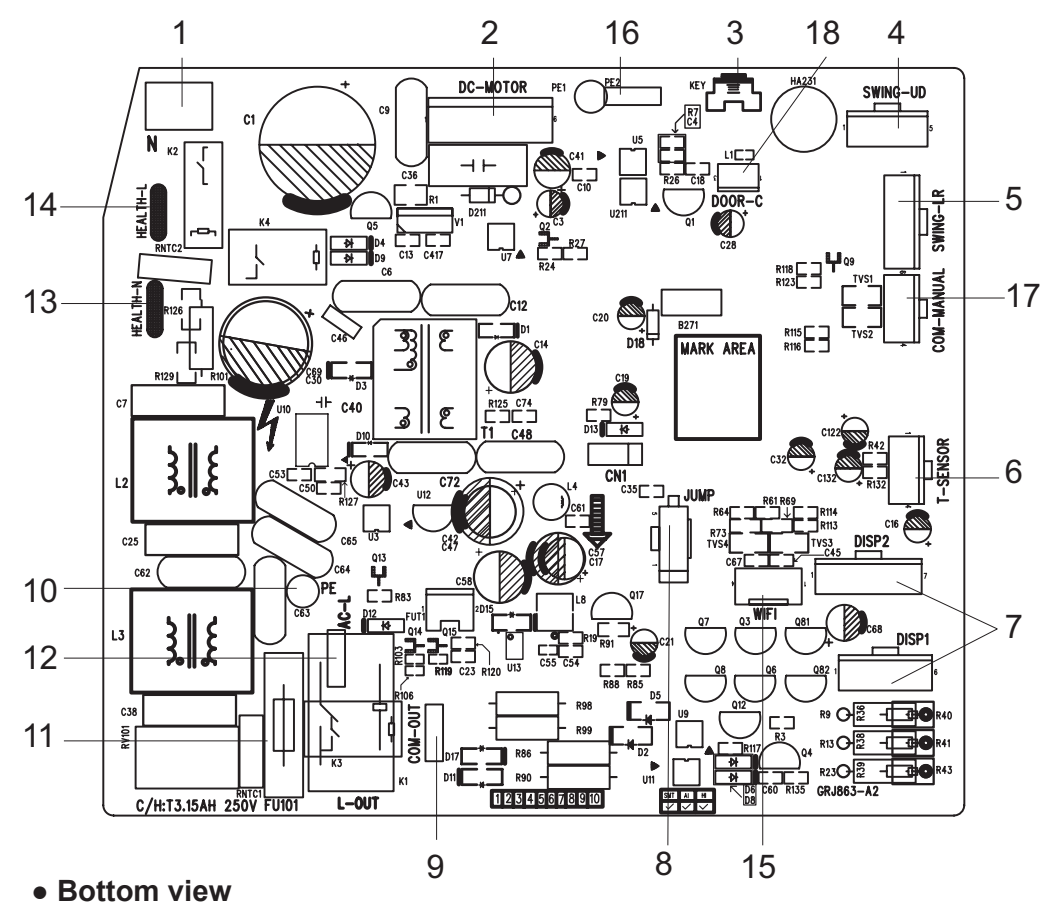

| No. | Name                              |
|-----|-----------------------------------|
| 1   | Neutral wire                      |
| 2   | Needle stand for indoor fan       |
| 3   | Auto button                       |
| 4   | Up&down swing motor               |
| 5   | left&right swing motor            |
| 6   | Interface of temperature sensor   |
| 7   | Terminal for display board        |
|     | connection                        |
| 8   | Terminal of jumper cap            |
| 9   | Communication wire                |
| 10  | Connect earthing wire(only for    |
| 10  | the mode with this function)      |
| 11  | Fuse                              |
| 12  | Live wire interface               |
| 13  | Interface of health function      |
| 10  | neutral wire                      |
| 1/  | Interface of health function live |
| 14  | wire                              |
| 15  | Detecting plate(WIFI)             |
| 16  | Connect earthing wire(only for    |
| 10  | the mode with this function)      |
| 17  | Wired controller (only for the    |
|     | mode with this function)          |
| 18  | Interface of gate control (only   |
| 10  | for the mode with this function)  |

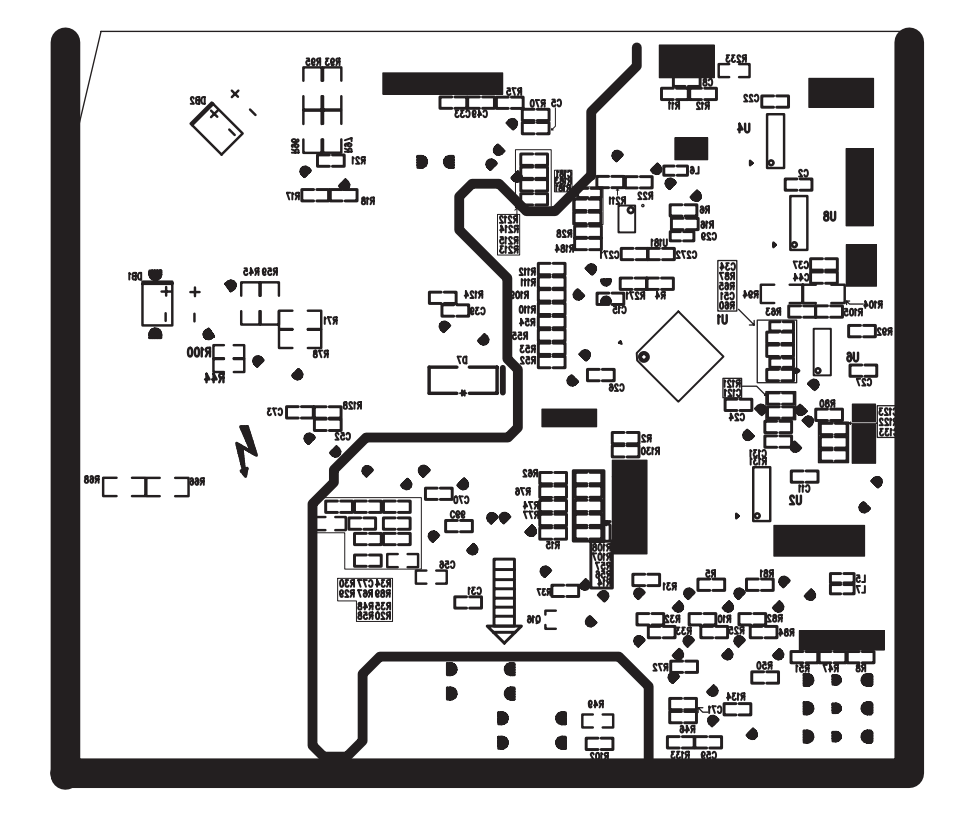

#### 18K

#### • Top view

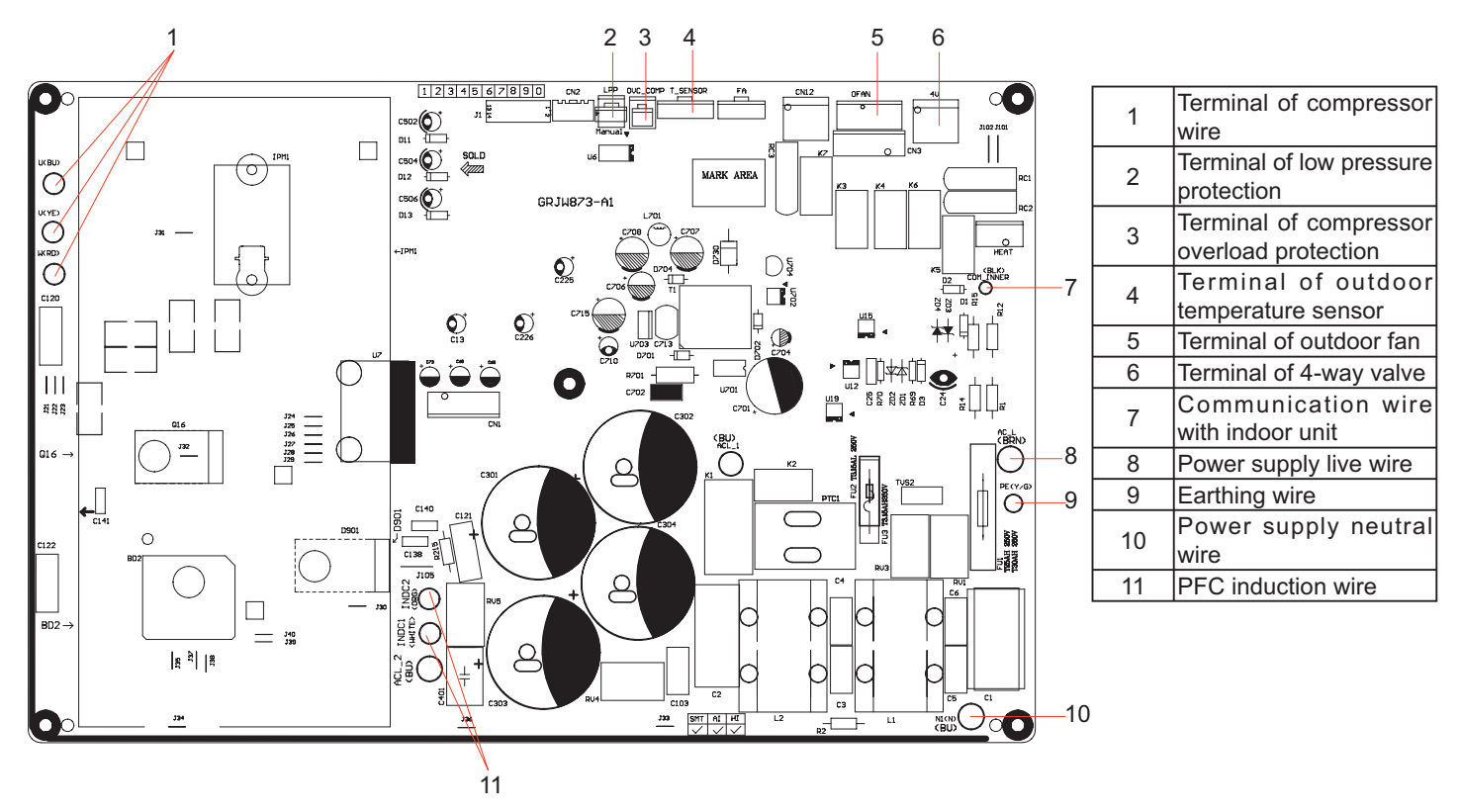

#### • Bottom view

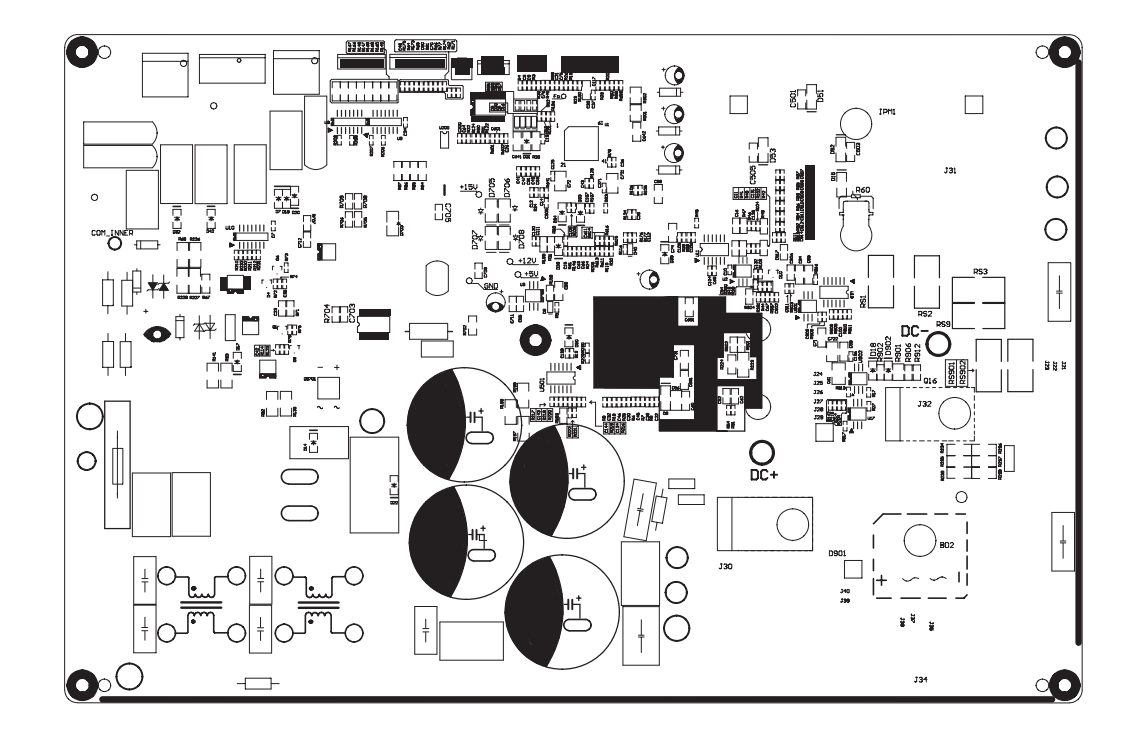

#### • Top view

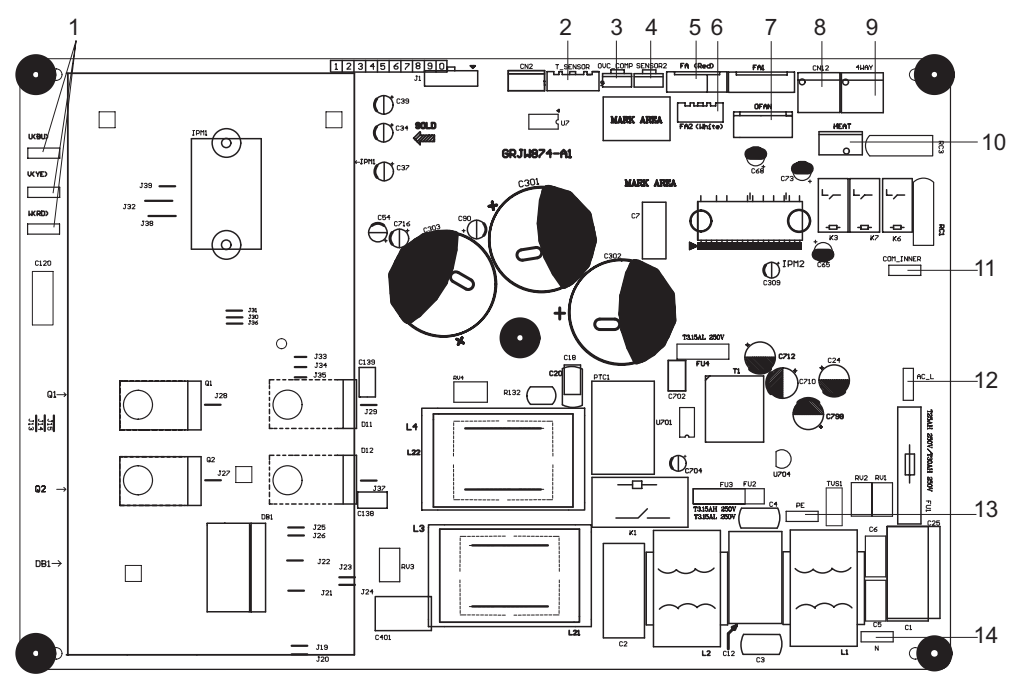

| No. | Name                            |
|-----|---------------------------------|
| 1   | Interface of compressor         |
| 2   | Interface of temperature        |
| 2   | sensor                          |
| 2   | Terminal of compressor          |
|     | overload protection             |
| 1   | Low-temperature cooling         |
| 4   | sensor                          |
| 5   | Cooling A valve                 |
| 6   | Cooling B valve                 |
| 7   | Interface of outdoor motor      |
| 8   | Interface of 2-way valve        |
| 9   | Interface of 4-way valve        |
| 10  | Terminal of chassis electric    |
|     | heating                         |
| 11  | Communication wire with         |
|     | indoor unit                     |
| 12  | Live wire interface of power    |
| 12  | cord                            |
| 13  | Earthing wire interface of cold |
|     | plasma                          |
| 14  | Neutral wire interface of       |
|     | power cord                      |

### • Bottom view

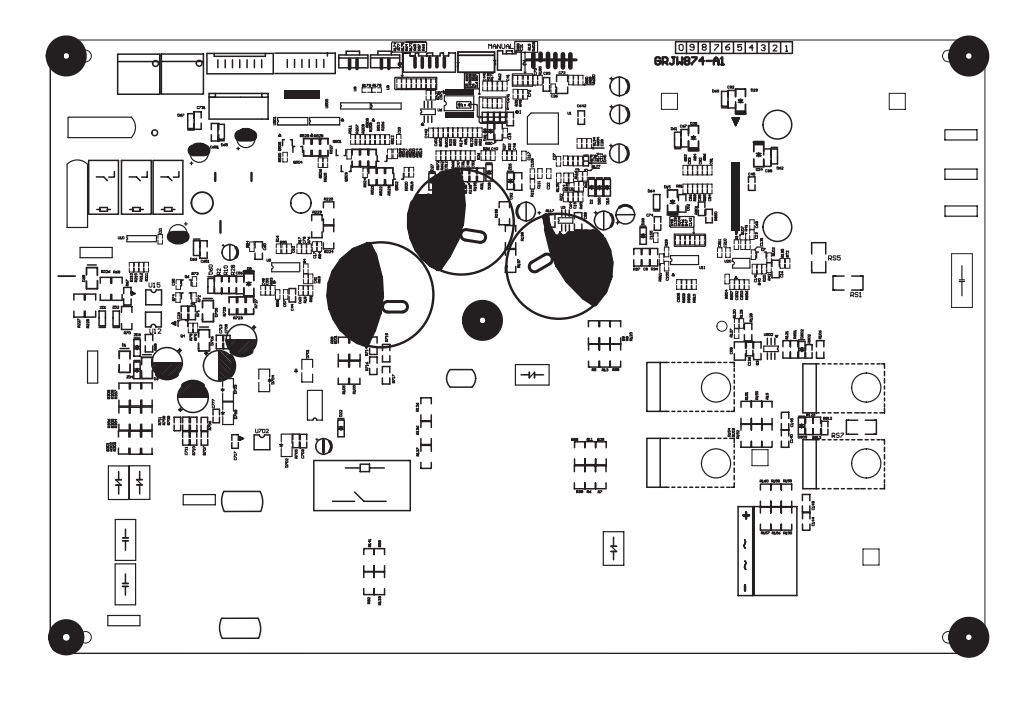

**Technical Information** 

# 6. Function and Control

# 6.1 Remote Controller Introduction

### **Buttons on Remote Controller**

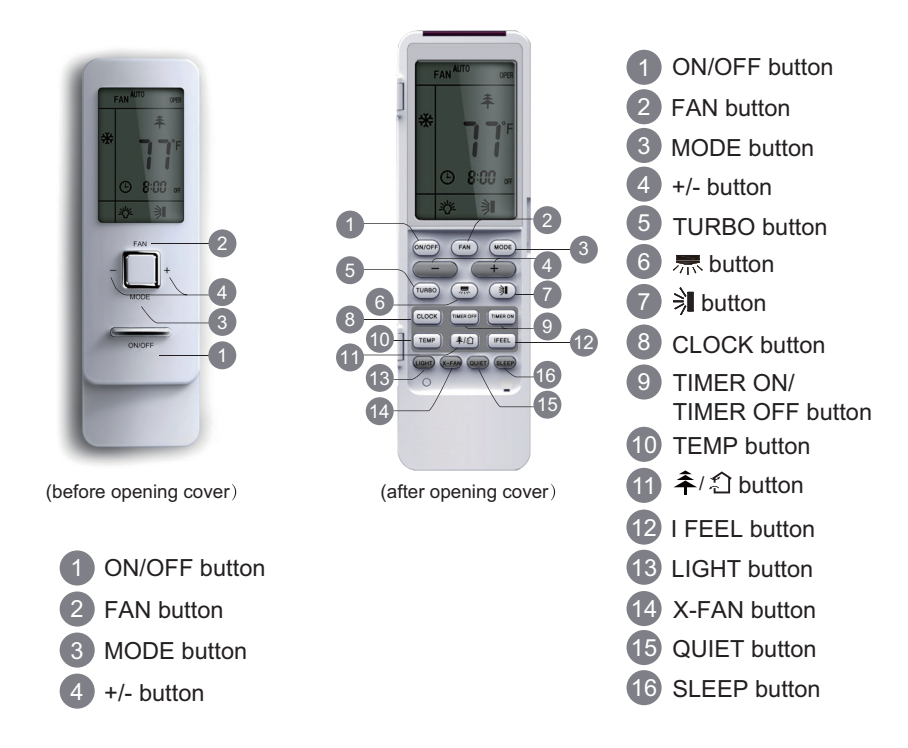

### Introduction for Icons on Display Screen

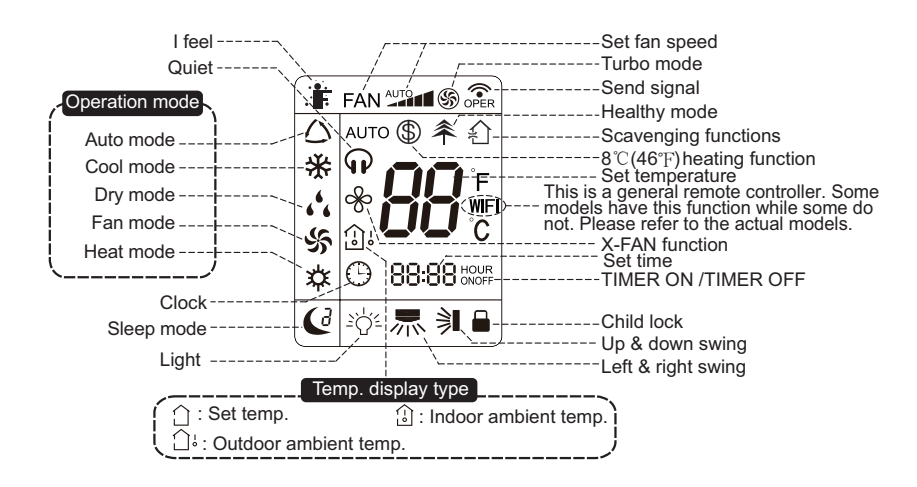

#### Introduction for Buttons on Remote Controller

#### Note:

• After putting through the power, the air conditioner will give out a sound.Operation indictor " U " is ON (red indicator). After that, you can operate the air conditioner by using remote controller.

• Under on status, pressing the button on the remote controller, the signal icon " 🗇 " on the display of remote controller will blink once and the air conditioner will give out a "de" sound, which means the signal has been sent to the air conditioner.

• Under off status, set temperature and clock icon will be displayed on the display of remote controller (If timer on, timer off and light functions are set, the corresponding icons will be displayed on the display of remote controller at the same time); Under on status, the display will show the corresponding set function icons.

#### 1. ON/OFF button

Press this button, the unit will be turned on, press it once more, the unit will be turned off. Sleep function will be canceled, while unit off.

#### 2. FAN button

Press this button, Auto, Low, Medium-low, Medium, Medium-high, High speed can be circularly selected. After powered on, Auto fan speed is default. Under DRY mode, Low fan speed only can be set up.

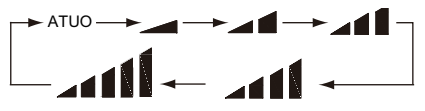

Note: It's Low fan speed under Dry mode.

#### Low fan 🗚 Medium-low fan 🚛 Medium fan 🚛 🚺 Medium-high fan 🚛 🚺 High fan

#### 3. MODE button

Press this button, Auto, Cool, Dry, Fan, Heat mode can be selected circularly. Auto mode is default while power on. Under Auto mode, the temperature will not be displayed; Under Heat mode, the initial value is 28°C(82°F); Under other modes, the initial value is 25°C(77°F).

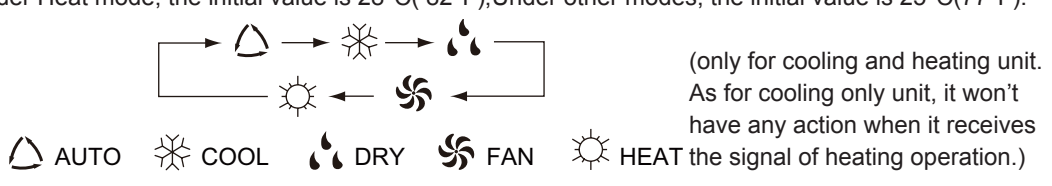

#### 4. +/- button

• Presetting temperature can be increased.

Press this button, the temperature can be set up, continuously press this button and hold for two seconds, the relative contents can quickly change, until unhold this button and send the order that the °C(°F) signal will be displayed all the time. The temperature adjustment is unavilable under the Auto mode, but the order can be sent by if pressing this button. Temperature of Celsius degree setting:16-30; for Fahrenheit degree setting:61-86.

• Presetting temperature can be decreased.

Press this button, the temperature can be set up, continuously press this button and hold for two seconds, the relative contents can quickly change, until unhold this button and send the order that the °C(°F) signal will be displayed all the time. The temperature adjustment is unavailable under the Auto mode, but the order can be sent by if pressing this button.

#### 5. TURBO button

Under Cool or Heat mode, press this button can turn on or turn off the Turbo function. After the Turbo function turned on, the signal of Turbo will display. The signal will be automatically cancelled if changing the mode or fan speed.

#### 6. 示 button

Press this button to set left & right swing angle cycling as below:

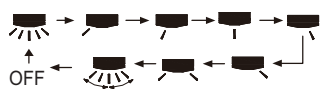

#### 7. 🔋 button

Press this button to set swing angle, which circularly changes as below:

This remote controller is universal. If it receives threes kinds of following status, the swing angle will remain origial.

If guide louver is stopped when it is swinging up and down, it will remain its present position.

indicates guide louver swings back and forth in the five places, as shown in the figure.

#### 8. CLOCK button

Press this button, the clock can be set up,signal  $\bigcirc$  blink and display.Within 5 seconds, the value can be adjusted by pressing + or - button, if continuously press this button for 2 seconds above, in every 0.5 seconds, the value on ten place of Minute will be increased 1.During blinking, repress the Clock button or Confirm button, signal  $\bigcirc$  will be constantly displayed and it denotes the setting succeeded. After powered on, 12:00 is defaulted to display and signal  $\bigcirc$  will be displayed. If there is signal  $\bigcirc$  be displayed that denotes the current time value is Clock value, otherwise is Timer value.

#### 9. TIMER ON/TIMER OFF button

• Timer On setting: Signal "ON" will blink and display, signal 🕒 will conceal, the numerical section will become the timer on setting status. During 5 seconds blink, by pressing + or - button to adjust the time value of numerical section, every press of that button, the value will be increased or decreased 1 minute. Hold pressing + or - button, 2 seconds later, it quickly change, the way of change is: During the initial 2.5 seconds, ten numbers change in the one place of minute, then the one place is constant, ten numbers change in the ten splace of minute at 2.5 seconds speed and carry. During 5s blink, press the Timer button, the timer setting succeeds. The Timer On has been set up, repress the timer button, the Timer On will be canceled. Before setting the Timer, please adjust the Clock to the current actual time.

• One press this key to enter into TIMER OFF setup, in which case the TIMER OFF icon will blink. The method of setting is the sameas for TIMER ON.

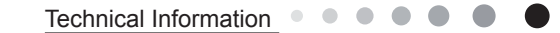

#### 10. TEMP button

Press this button, you can see indoor set temperature, indoor ambient temperature or outdoor ambient temperature on indoor unit's display. The setting on remote controller is selected circularly as below:

When selecting " () " with remote controller or no display, temperature indicator on indoor unit displays set temperature; When selecting " () " with remote controller.temperature indicator on indoor unit displays indoor ambient temperature: When selecting " () " with remote

controller, temperature indicator on indoor unit displays outdoor ambient temperature. 3s later it will return to the setting temprature or it depends on the other received signal within 3s.

Attention: When displaying the outdoor ambient, the displaying range is 32-99°F and 0-60°C.When it goes beyond the range, it keeps the threshold data (the smallest—0°C or 32°F and the largest 99°F or 60°C).

Warm tips: When operating buttons on the cover please make sure the cover is closed completely.

#### 11. $\hat{\uparrow}$ / $\hat{\uparrow}$ button(This function is only available for some models)

Press this button to achieve the on and off of healthy and scavenging functions in operation status. Press this button for the first time to start scavenging function; LCD displays" 🟠 ".Press the button for the second time to start healthy and scavenging functions simultaneously; LCD displays" 🏠 "and " 추 ".Press this button for the third time to quit healthy and scavenging functions simultaneously. Press the button for the fourth time to start healthy function; LCD display" 🏝 ".Press this button again to repeat the operation above. **12. I FEEL button** 

Press this button once, to turn on the I FEEL function, then the figure of "I FEEL" will be displayed, after every press of other function button, every 200ms to send I FEEL once, after this function started, the remote control will send temperature to the main un it in every 10 minutes. When repress this button, this function will be turned off.

#### 13. LIGHT button

Press this button at unit On or Off status, Light On and Light Off can be set up. After powered on, Light On is defaulted.

#### 14. X-FAN button

Pressing X-FAN button in COOL or DRY mode, the icon  $\overset{}{\not\leftarrow}$  is displayed and the indoor fan will continue operation for 2 minutes in order to dry the indoor unit even though you have turned off the unit. After energization, X-FAN OFF is defaulted. X-FAN is not available in AUTO, FAN or HEAT mode.

#### 15. QUIET button

Press this button, the Quiet status is under the Auto Quiet mode (display"  $\bigcirc$  " and "Auto" signal ) and Quiet mode (display "  $\bigcirc$  " singal) and Quiet OFF (there is no signal of "  $\bigcirc$  " displayed), after powered on, the Quiet OFF is defaulted. Under the Quiet mode (Display "  $\bigcirc$  " signal), the fan speed is not available.

#### 16. SLEEP button

•Press this button, can select Sleep 1 ( (1), Sleep 2 ( (2), Sleep 3 ( (3)) and cancel the Sleep, circulate between these, after electrified, Sleep Cancel is defaulted.

•Sleep 1 is Sleep mode 1, in Cool, Dehumidify modes: sleep status after run for one hour, the main unit setting temperature will increase  $1^{\circ}C(1^{\circ}F\sim2^{\circ}F)$ , 2 hours, setting temperature increased  $2^{\circ}C(3^{\circ}F\sim4^{\circ}F)$ , the unit will run at this setting temperature; In Heat mode: sleep status after run for one hour, the setting temperature will decrease  $1^{\circ}C(1^{\circ}F\sim2^{\circ}F)$ , 2 hours, setting temperature will decrease  $2^{\circ}C(3^{\circ}F\sim4^{\circ}F)$ , then the unit will run at this setting temperature will decrease  $2^{\circ}C(3^{\circ}F\sim4^{\circ}F)$ , then the unit will run at this setting temperature.

•Sleep 2 is sleep mode 2, that is air conditioner will run according to the presetting a group of sleep temperature curve. In Cool mode:

(1) When setting the initial temperature  $16 \sim 23^{\circ}C(61^{\circ}F \sim 74^{\circ}F)$ , after turned on Sleep function, the temperature will be increased  $1^{\circ}C(1^{\circ}F \sim 2^{\circ}F)$  in every hour, after  $3^{\circ}C(5^{\circ}F \sim 6^{\circ}F)$  the temperature will be maintained, after 7 hours, the temperature will be decreased  $1^{\circ}C(1^{\circ}F \sim 2^{\circ}F)$ , after that the unit will keep on running under this temperature;

(2) When setting the initial temperature  $24 \sim 27^{\circ}C(75^{\circ}F \sim 81^{\circ}F)$ , after turned on Sleep function, the temperature will be increased  $1^{\circ}C(1^{\circ}F \sim 2^{\circ}F)$  in every hour, after  $2^{\circ}C(3^{\circ}F \sim 4^{\circ}F)$  the temperature will be maintained, after 7 hours, the temperature will be decreased  $1^{\circ}C(1^{\circ}F \sim 2^{\circ}F)$ , after that the unit will keep on running under this temperature;

(3) When setting the initial temperature  $28 \sim 29^{\circ}C(82^{\circ}F \sim 85^{\circ}F)$ , after turned on Sleep function, the temperature will be increased  $1^{\circ}C(1^{\circ}F \sim 2^{\circ}F)$  in every hour, after  $1^{\circ}C(1^{\circ}F \sim 2^{\circ}F)$  the temperature will be maintained, after 7 hours, the temperature will be decreased  $1^{\circ}C(1^{\circ}F \sim 2^{\circ}F)$ , after that the unit will keep on running under this temperature;

(4) When setting the initial temperature  $30^{\circ}C(86^{\circ}F)$ , under this temperature setting, after 7hours, the temperature will be decreased  $1^{\circ}C(1^{\circ}F-2^{\circ}F)$ , after that the unit will keep on running under this temperature;

In Heat mode:

(1) Under the initial presetting temperature 16°C(61°F), it will run under this setting temperature all along.

(2) Under the initial presetting temperature  $17 \sim 20^{\circ}C(62^{\circ}F \sim 68^{\circ}F)$ , after Sleep function started up, the temperature will decrease  $1^{\circ}C(1^{\circ}F \sim 2^{\circ}F)$  in every hour, after  $1^{\circ}C(1^{\circ}F \sim 2^{\circ}F)$  decreased, this temperature will be maintained.

(3) Under the initial presetting temperature  $21 \sim 27^{\circ}C(69^{\circ}F \sim 81^{\circ}F)$ , after Sleep function started up, the temperature will decrease  $1^{\circ}C(1^{\circ}F \sim 2^{\circ}F)$  in every hour, after  $2^{\circ}C(3^{\circ}F \sim 4^{\circ}F)$  decreased, this temperature will be maintained.

(4) Under the initial presetting temperature  $28 \sim 30^{\circ}$ C( $82^{\circ}$ F $\sim 86^{\circ}$ F), after Sleep function started up, the temperature will decrease  $1^{\circ}$ C( $1^{\circ}$ F $\sim 2^{\circ}$ F) in every hour, after  $3^{\circ}$ C( $5^{\circ}$ F $\sim 6^{\circ}$ F) decreased, this temperature will be maintained.

•Sleep 3- the sleep curve setting under Sleep mode by DIY:

(1) Under Sleep 3 mode, press "Turbo" button for a long time, remote control enters into user individuation sleep setting status, at this time, the time of remote control will display "1hour ", the setting temperature "88" will display the corresponding temperature of last setting sleep curve and blink (The first entering will display according to the initial curve setting value of original factory);

(2) Adjust "+" and "-" button, could change the corresponding setting temperature, after adjusted, press "Trubo "button for confirmation;
(3) At this time, 1hour will be automatically increased at the timer postion on the remote control, (that are "2hours" or "3hours" or "8hours"), the place of setting temperature "88" will display the corresponding temperature of last setting sleep curve and blink;

(4) Repeat the above step (2)~(3) operation, until 8hours temperature setting finished, sleep curve setting finished, at this time, the remote control will resume the original timer display; temperature display will resume to original setting temperature.

•Sleep3- the sleep curve setting under Sleep mode by DIY could be inquired:

The user could accord to sleep curve setting method to inquire the presetting sleep curve, enter into user individuation sleep setting status, but do not change the temperature, press "Turbo" button directly for confirmation.

Note: In the above presetting or enquiry procedure, if continuously within10s, there is no button pressed, the sleep curve setting status will be automatically quit and resume to display the original displaying. In the presetting or enquiry procedure, press "ON/OFF" button, "Mode" button, "Timer" button or "Sleep" button, the sleep curve setting or enquiry status will quit similarly.

#### 17. About X-FAN function

This function indicates that moisture on evaporator of indoor unit will be blowed after the unit is stopped to avoid mould.

(1)Having set X-FAN function on: After turning off the unit by pressing ON/OFF button indoor fan will continue running for about 2 min. at low speed. In this period, press X-FAN button to stop indoor fan directly.

(2)Having set X-FAN function off: After turning off the unit by pressing ON/OFF button, the complete unit will be off directly.

#### 18. About AUTO RUN

When AUTO RUN mode is selected, the setting temperature will not be displayed on the LCD, the unit will be in accordance with the room temp. automatically to select the suitable running method and to make ambient comfortable.

#### 19. About turbo function

If start this function, the unit will run at super-high fan speed to cool or heat quickly so that the ambient temp. approachs the preset temp. as soon as possible.

#### 20. About lock

Press + and - buttons simultaneously to lock or unlock the keyboard. If the remote controlleris locked, the icon is will be displayed on it, in which case, press any button, the mark will flicker for three times. If the keyboard is unlocked, the mark will disappear.

#### 21. About swing up and down

(1)Press swing up and down button continuously more than 2s, the main unit will swing back and forth from up to down, and then loosen the button, the unit will stop swinging and present position of guide louver will be kept immediately.

(2)Under swing up and down mode, when the status is switched from off to 31, if press this button again 2s later, 31 status will switch to off status directly; if press this button again within 2s, the change of swing status will also depend on the circulation sequence stated above.

#### 22. About swing left and right

(1)Press swing left and right button continuously more than 2s, the main unit will swing back and forth from left to right, and then loosen the button, the unit will stop swinging and present position of guide louver will be kept immediately.

(2)Under swing left and right mode, when the status is switched from off to  $\overline{m}$ , if press this button again 2s later,  $\overline{m}$  status will switch to off status directly; if press this button again within 2s,the change of swing status will also depend on the circulation sequence stated above.

#### 23. About switch between Fahrenheit and Centigrade

Under status of unit off, press MODE and - buttons simultaneously to switch °C and °F.

24. Combination of "TEMP" and "CLOCK" buttons : About Energy-saving Function

Press "TEMP" and "CLOCK" simultaneously in COOL mode to start energy-saving function.Nixie tube on the remote controller displays "SE". Repeat the operation to quit the function.

#### 25. Combination of "TEMP" and "CLOCK" buttons : About 8°C(46°F) Heating Function

Press "TEMP" and "CLOCK" simultaneously in HEAT mode to start 8°C(46°F) Heating Function. Nixie tube on the remote controller displays" ""and a selected temperature of "8°C" (46°F if Fahrenheit is adopted). Repeat the operation to guit the function.

#### 26. About Auto Quiet function

When auto quiet function is selected:

(1)Under cooling mode: indoor fan operates at notch 4 speed. 10 minutes later or when indoor ambient temperature≤28°C(82°F), indoor fan will operate at notch 2 speed or quiet mode according to the comparison between indoor ambinet temperature and set temperature.
 (2)Under heating mode: indoor fan operates at notch 3 speed or quiet mode according to the comparison between indoor ambient temperature indoor ambient temperature.

(3)Under dry, fan mode: indoor fan operates at quiet mode.

(4)Under auto mode: the indoor fan operates at the auto quiet mode according to actual cooling, heating or fan mode.

#### 27. About Sleep function

Under the Fan and Auto mode, the Sleep function cannot be set up, under Dehumidify mode, only Sleep 1 can be selected. Select and enter into any kind of Sleep mode, the Quiet function will be attached and stared, different Quiet status could be optional and turned off.

## 28.WIFI Function

Press "MODE" and "TURBO" button simultaneously to turn on or turn off WIFI function. When WIFI function is turned on, the "**WiFi** " icon will be displayed on remote controller; Long press "MODE" and "TURBO" buttons simultaneously for 10s, remote controller will send WIFI reset code and then the WIFI function will be turned on. WIFI function is defaulted ON after energization of the remote controller.(This function only applicable for some models.)

### **Operation Guide**

#### 1. General operation

(1)After powered on, press ON/OFF button, the unit will start to run. (Note: When it is powered on, the guide louver of main unit will close automatically.)

(2)Press MODE button, select desired running mode.

(3)Pressing + or - button, to set the desired temperature (It is unnecessary to set the temp. at AUTO mode.)

(4)Pressing FAN button, set fan speed, can select AUTO FAN,LOW, MEDIUM-LOW, MEDIUM, MEDIUM-HIGH and HIGH.

(5)Pressing and button, to select the swing.

#### 2. Optional operation

(1)Press SLEEP button, to set sleep.

(2)Press TIMER ON and TIMER OFF button, can set the scheduled timer on or timer off.

(3)Press LIGHT button, to control the on and off of the displaying part of the unit (This function may be not available for some units).

(4)Press TURBO button, can realize the ON and OFF of TURBO function.

#### **Replacement of Batteries in Remote Controller**

1. Press the back side of remote controller marked with ", as shown in the fig, and then push out the cover of battery box along the arrow direction.

2. Replace two 7# (AAA 1.5V) dry batteries, and make sure the position of "+" polar and "-" polar are correct.

3. Reinstall the cover of battery box.

Note:

• During operation, point the remote control signal sender at the receiving window on indoor unit.

• The distance between signal sender and receiving window should be no more than 8m, and there should be no obstacles between them.

• Signal may be interfered easily in the room where there is fluorescent lamp or wireless telephone; remote controller should be close to indoor unit during operation.

- Replace new batteries of the same model when replacement is required.
- When you don't use remote controller for a long time, please take out the batteries.
- If the display on remote controller is fuzzy or there's no display, please replace batteries.

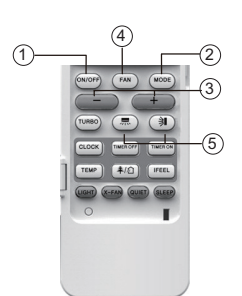

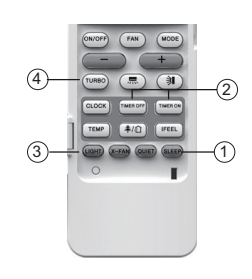

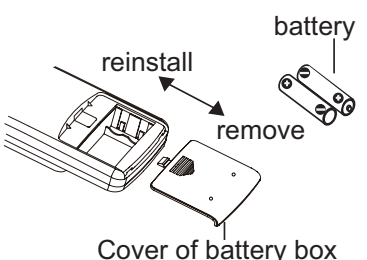

# 6.2 Operation of Smart Control (Smart Phone, Tablet PC) For Gree

### **Operation Instructions**

#### Download and install APP

Scan the following QR code with your smart phone and download Wifi Smart.

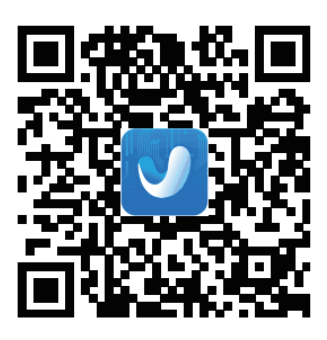

Install the APP according to its guidance. When successfully installed, your smart phone homepage will show this icon

User of IOS system can search for the Gree Smart in Apple store to download the Apple version APP.

#### Configuration

NOTE: Select either the original configuration or AP configuration according to the APP functions.

1. Original configuration

Before operation, please finish the following configuration in order to realize Wifi control and the connection between air conditioner and intelligent device.

(1).Short-distance control setting for air conditioner using Wifi hotspot

Step 1: Air conditioner Wifi is set in AP mode in factory. You can search the air conditioner Wifi hotspot through your smart phone. The name of Wifi hotspot is the last 8 numbers of the air conditioner mac address. Password is 12345678.

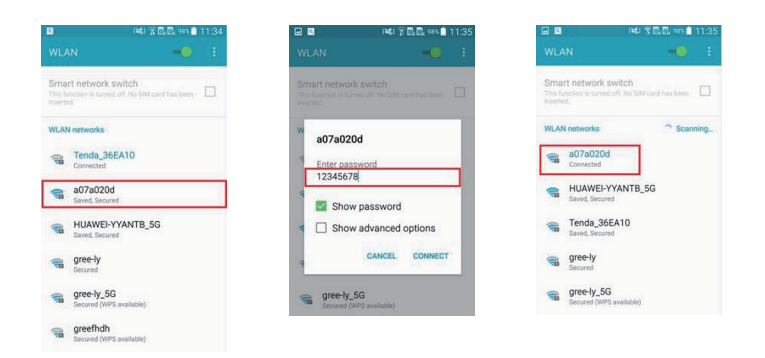

Step 2: Open APP and the screen will show the air conditioner that you just connected. Tap the name of this air conditioner on your phone to enter and realize short-distance control, as shown below. Please refer to "Functions introduction" for specific control methods.

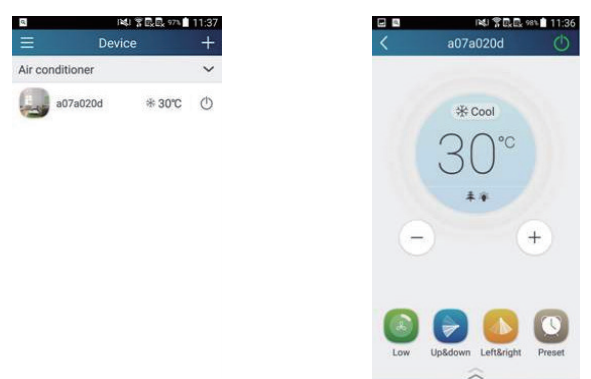

NOTE:One AC can be controlled by 4 smart phones in maximum at the same time.

(2).Short-distance and long-distance control setting for air conditioner connecting with router

Step 1: Under short-distance control, return to the homepage "Home Control". Tap + t the top right corner of the homepage "Device".

Select "Add device" and enter the page of "Add device". Tap "Manual configuration" and enter the page "Manual configuration". Step 2: Select the correct network name and enter the password. Select the server (The server setting here must keep the same as the server setting in "Settings" mentioned below. Otherwise, remote control will fail.), then tap the button "Add device" for configuration. At this time, "Configuring" is displayed on the APP. The buzzer in the indoor unit will give out a sound when configuration succeeds.

| E Devi          | 의 종립은 974<br>Ce | (+) | <           | INU 常良良 976章 11:37<br>Add device                        | <       |              | s<br><  | 🚅 🕞 📧 📽 🖀 🖬 🍜 捕 🛱 🗎 15:5:<br>Manual configuration |
|-----------------|-----------------|-----|-------------|---------------------------------------------------------|---------|--------------|---------|---------------------------------------------------|
| Air conditioner |                 | ~   |             |                                                         |         |              |         |                                                   |
| a07a020d        | ± 30℃           | ¢   | Enter       | device network WIFI password for<br>quick configuration | SSID:   | Tenda_36EA10 | SSID:   | Tenda_36EA10                                      |
| 3               |                 | Ŭ   | -<br>-<br>- | 07a020d                                                 | PWD:    | 1234567890   | PWD:    | 1234567890                                        |
|                 |                 |     | A P         | lease input WIFI password                               | Server: | Europe       | Server: | Europe                                            |
|                 |                 |     |             | Why does configuration.1at?                             |         |              |         | Configuring                                       |
|                 |                 |     |             | Add device                                              |         | Add device   |         | Add device                                        |

#### 2.AP configuration

4 steps of configuration

Step 1: Enter homepage "Device", and then tap + at the top right corner. Select "Add device" and enter the page "Add device". Tap "Manual Configuration".

| ∃ Devi         | ce +                                        | <       | Add device                                             |
|----------------|---------------------------------------------|---------|--------------------------------------------------------|
| ir conditioner | Add device<br>Infrared control<br>Add scene | Enter d | evice network WIFI password for<br>quick configuration |
|                | Add preset                                  | 😤 K4-   | Test888                                                |
|                | Link                                        |         | Why does configuration fail                            |
|                |                                             |         | Add device                                             |
|                |                                             | Manual  | Configuration Quick Configuration                      |

Step 2: Tap "Next" in the First Step.

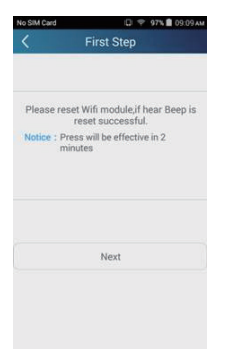

Step 3: Select the wireless network of air conditioner. APP will show the password 12345678 (default password of the network of air conditioner). Then tap "Next"; select the name of home Wifi router, then enter the correct password and select a server.

| No SIM C | ard 🛛 🖓 97% 🛢 09:10 AM              |
|----------|-------------------------------------|
| <        | Third Step                          |
|          | Please choose your home WiFi router |
| ();      | K4-Test888                          |
| ()#      | Demon                               |
| ();      | TP-LINK_K4_TEST                     |
| ();      | a0b40629                            |
|          |                                     |
| ۵        | m888888                             |
| Server   | Asia 🦼                              |
|          | Next                                |
|          |                                     |
|          |                                     |

Service Manual

### Technical Information

Step 4: If configuration is successful, a window will pop up and read "Configuration succeeded". Then configuration is completed.

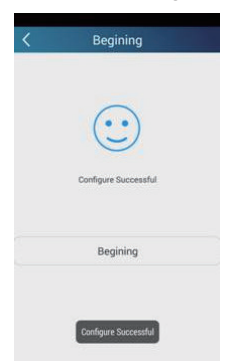

NOTE: After configuration is completed, the air conditioner hot spot connected to your phone will disAPPear. You should reconnect your phone to the home Wifi router to realize long-distance control.

The above configuration only needs one phone. Other types of phones shall install this APP, connect with the air conditioner hot spot or wireless router of Wifi air conditioner. When connection is done, open the APP to use short-distance operation to control the air conditioner and then you can use the long-distance control.

#### **Functions introduction**

1.User registration

Purpose: To realize long-distance control

Operation instruction: For the first time login, you have to register a new username. If you already have a username, skip the registration step and enter email address and password on the "Login Page" to log in. If password is forgotton, you can reset the password.

(1) Select the sever address

| 2 🖸 🧭 | 🖸 🖸 😺 🖓 🕄 🖪 🤅 | <sup>6</sup> ⊿lĒk ≜ 16:07 |
|-------|---------------|---------------------------|
|       |               | =                         |
|       | Login         |                           |
|       |               |                           |
| 🗘 Set | tings         |                           |
| Ba    |               |                           |
|       |               |                           |
|       |               |                           |
|       |               |                           |
|       |               |                           |
|       |               | 1                         |

(2) Account login: Slide the page "Device", and enter the page "Menu" on the left. Tap "Login" to enter the page "Register username". New user must first register a username. Tap "Register".

| 144 😨 🖬 🧯 📶 🖳 🛔 16:07 |                   |
|-----------------------|-------------------|
| Log in                | Kegister userr    |
| ername                | (1) test@test.com |
|                       | 요 Test            |
|                       | <b>⊕</b>          |
|                       | <b>∂</b>          |
|                       |                   |
|                       |                   |
|                       |                   |
|                       |                   |
|                       | Penister          |
| Login                 | register          |
|                       |                   |

(3) Enter your email address. Wait until you receive the verification code. Enter the code and then tap "OK" to log in.

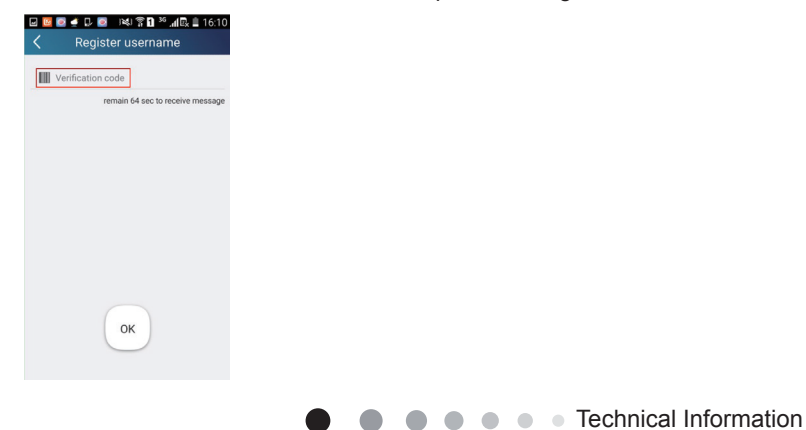

(4) If password is forgotten, you can reset the password with your email address.

Tap "Forgot password" and enter the page "Forgot password". Tap "Get verification code" to get an email verification code. Enter a new password and tap "OK" to log in.

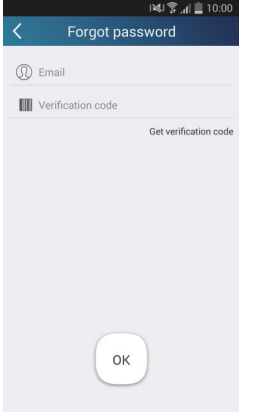

2.Personal settings

Purpose: Set name (device name, preset name, etc.) and images (device image) in order to identify a user easily.

(1) Set device name

After quick configuration, a list of controllable smart devices will be generated. Default name for air conditioner is the last 8 numbers of the air conditioner mac address.

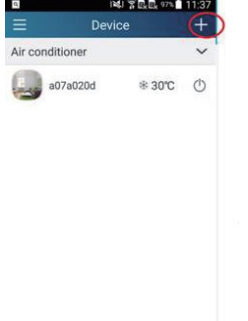

Step 1: Tap and hold "a0b417ac" to enter the page "Edit device". Tap "Image" to select the source of image. Select from "Default images" or "Take photo" or "Choose from photos" and save an image.

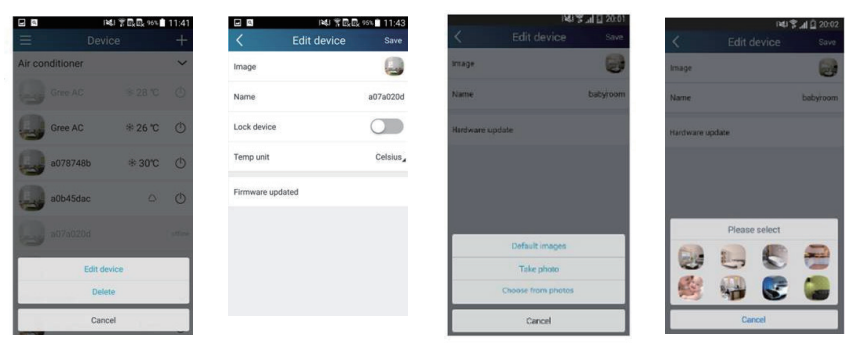

Step 2: Tap "Name" to change device name. Save it and the new device name will be shown. Enable button "Lock device" to lock the device so that other smart phones can't search the device. Tap "Temp unit" to change the temperature unit.

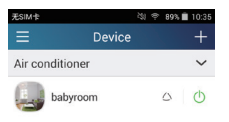

Step 3: Tap "Firmware update" to upgrade the firmware of the device. Tap"1.8" and then the device will be updated automatically.

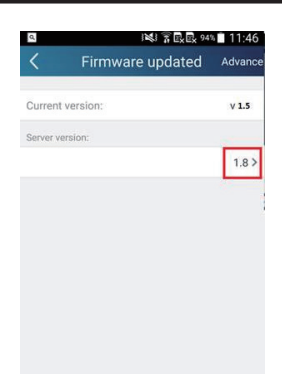

#### (2) Set preset name

Step 1: Tap \_\_\_\_ at the top right corner of the homepage "Device". Select "Add preset" and enter the page "Preset edit".

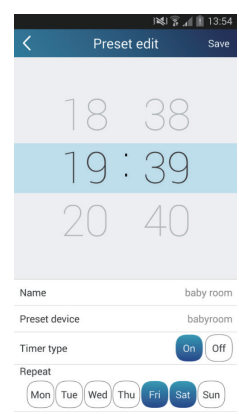

Step 2: Choose the time. Tap "Name". As shown in the picture, its name is "baby room". For timer type, select "On". Then select the repeating days. Save the setting of preset name.

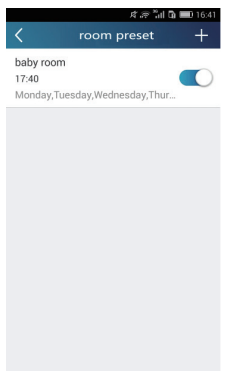

(3) Set device image

Please refer to step 1 in 2(1)

#### 3.Control functions

(1) Common control functions: General control on the operation of smart devices (On/Off, temperature, fan speed, mode, etc.) and the setting of advanced functions (air exchange, dry, health, light, sleep, energy saving upper limit).

Step 1: General control

Enter the homepage "Home control" first. Take "babyroom"as an example.

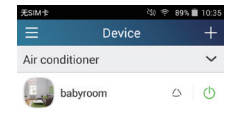

Tap "babyroom" and enter the page of air conditioner control. Tap () to turn on the control switch.

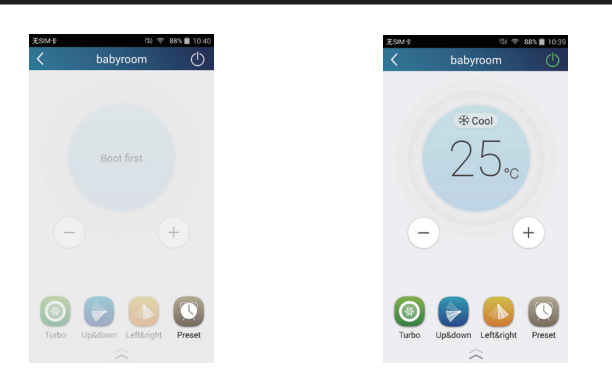

Tap + or - to increase or decrease temperature. Tap \* cool to change working mode. Tap adjustment.

to enter the page of fan speed

()

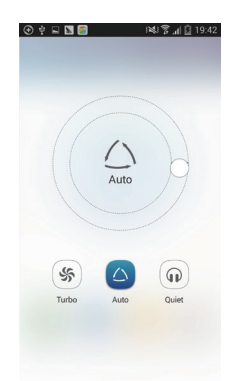

Тар

 $\bigcirc$ 

and go around the circle to adjust fan speed.

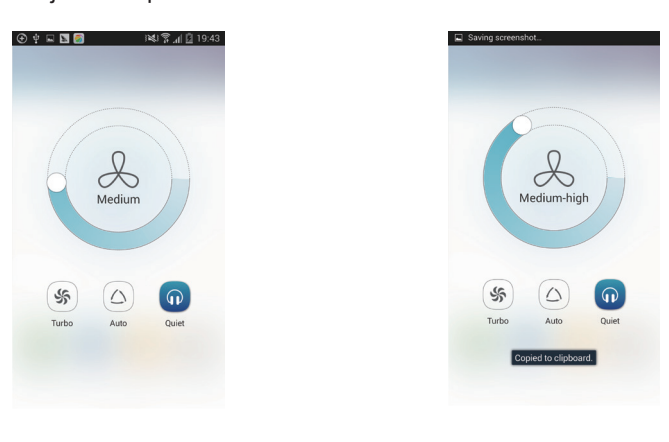

#### Step 2: Advanced settings

Tap 🔬 to enter advanced settings. You may select "Air", "Dry", "Health", "Light", "Sleep" or "Energy saving".

|          | 1161 \$ 1161 | 17:03 |
|----------|--------------|-------|
| babyroor | n            | Ф     |
|          |              |       |
| Cool     |              |       |
|          | ,            |       |
| _        | _ ℃          |       |
|          | (L           |       |
|          | Ţ            |       |
|          |              |       |
|          |              | 9     |
| n Left8  | kright Pr    | eset  |

(2) Advanced control functions: Set scene; Preset; Link; Infrared control (only APPlicable to smart phones with infrared emitter) Set scene: Preset the operation of several smart devices by one tap.

On the page "Home control", tap the image of "Home control" to enter the page "Edit scene".

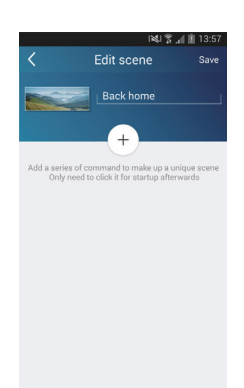

Tap "Add scene" and edit the scene name, for example, "Back home". Add execution devices.

Tap \_\_\_\_\_ to add commands. On the page "Select execution device", select the air conditioner named "babyroom". Then select "ON" or "OFF".

| ⊕ ‡<br><  | Select execution device      |
|-----------|------------------------------|
| Select or | e device and add it to scene |
| 1         | babyroom                     |
| _         | AC                           |
|           | AC                           |
| -         | AC                           |
|           | AC                           |
|           | 10                           |
| ľ         | AC                           |
| -         | AC                           |
|           | AC                           |

Continue to select the next execution device as instructed above. Tap 055 to set the interval.

| ) 💐 🔋 🚛 📋 13:5                   | 7      |          | 1201     |
|----------------------------------|--------|----------|----------|
| Edit scene Save                  | a<br>• |          |          |
| Back home                        |        | Back     |          |
| <ul> <li>babyroom OFF</li> </ul> |        |          | babyroom |
| • babyroom ON                    |        | Select i | nteval   |
|                                  |        | О.       | 5 :      |
|                                  |        | 1.       | 0        |
|                                  | [      | Yes      | Can      |

Tap "Save". Tap the scene picture displayed on homepage "Device" to send the command. Then the scene "Back home" will be in execution. You may view the execution condition of the scene.

|                | 93%<br>Device |        |
|----------------|---------------|--------|
| _              | Dence         |        |
| - Children     |               |        |
| - Marin        | Bac           | k home |
| Air conditione | r             | $\sim$ |
| babyroo        | om ∿18℃       | ٢      |
| AC             | * 23 ℃        | ٢      |
| AC             | *₀ 16 °C      |        |
| AC             | * 27 ℃        | ¢      |
| AC             | ₩ 22 °C       |        |
| AC             | ₩ 23 ℃        | ٢      |
|                |               | -      |

(3) Preset includes single-device preset and multi-device preset

Single-device preset: This can preset a certain device to be On/Off at a specific time.

On the homepage "Device", take air conditioner "babyroom" as an example. Tap on the bottom of the page "babyroom". Then you will enter the page "Preset edit".

| 1935 ₹200 \$ 10<br>+<br>C<br>()<br>()<br>()<br>()<br>()<br>()<br>()<br>()                                                                                                    |
|----------------------------------------------------------------------------------------------------|
| + く babyroom<br>・<br>① ** cool                                                                                                    |
| ♥ ● ● |
|                                                                                                    |
| 25.                                                                                                    |

Slide up and down to set the time. If you need to synchronize the time, tap " synchronize". If such "Hint" interface doesn't show up, please skip this operation step.

|               | 1413.41    | 13:54  |
|---------------|------------|--------|
| < Prese       | et edit    | Save   |
|               |            |        |
| 18            | 38         |        |
| 19            | : 39       |        |
| 20            | 40         |        |
|               |            |        |
| Name          | bab        | y room |
| Preset device | bat        | yroom  |
| Timer type    | On         | Off    |
| Mon Tue Wed T | hu Fri Sat | Sun    |

Tap "Name" to customize the preset name.

Preset device can't be selected and it will default to "babyroom". Select "On" for the timer type. Select repeating days to complete the preset.

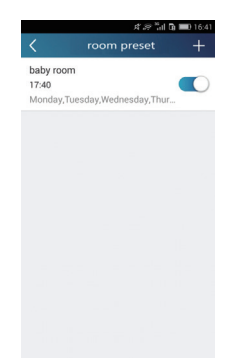

Multi-device preset: This can preset multiple devices to execute a command at a specific time. Please refer to the instructions as how to set preset time, name, timer type and repeating days for a single device. Tap "Preset device" to select one or more devices. Then return to the page "Device".

| Select one device and add it to scene |
|---------------------------------------|
| babyroom                              |
| AC                                    |
| AC                                    |
| AC                                    |
| ac 💭                                  |
| AC                                    |
| ac                                    |
| AC                                    |

(4) Link(This function is APPlicable to some models)

Select a master device. When the environment satisfies the parameters as set in the master device, slave devices will execute commands to realize devices linkage.

Step 1: Set the parameters of master device (Select master device, select environment parameters, select master device status).

Tap + at the top right corner of the homepage "Device". Select "Link" and enter the page "Add linkage". Tap "Device/Param" to enter the page "Select device". Take "baby room" as an example. Tap "babyroom".

|         | <u>الإ</u> لغا             | 👍 🖹 14:49     |
|---------|----------------------------|---------------|
|         | Add linkage                |               |
| if      |                            |               |
| Devia   | ce/Environment Parameter   | Tap to select |
| () Time | parameter/                 |               |
| then    |                            |               |
| ⊕ Exe   | cute command/Tap to select |               |
|         |                            |               |
|         |                            |               |
|         |                            |               |
|         |                            |               |
|         |                            |               |
|         |                            |               |

Enter the page "Select environment parameters".

| Ðţ        |                   | INT ,      | S 11 🛛 | 08:50 |
|-----------|-------------------|------------|--------|-------|
| <         | Select en         | vironment  | ра     | Save  |
|           | Whe               | n babyroom |        |       |
| Select or | e environment par | ameter     |        |       |
| °CTer     | np                |            |        |       |
| ()Ma      | de                |            |        |       |
| ()On      | /Off              |            |        |       |
|           |                   |            |        |       |
|           |                   |            |        |       |
|           |                   |            |        |       |
|           |                   |            |        |       |

Tap "Temperature" to enter the page "Select temperature parameter". Slide up or down to adjust temperature. Tap "Upper limit" or "Lower limit".

Tap "Mode" and "On/Off" to select the status of master device. Then tap "Save".

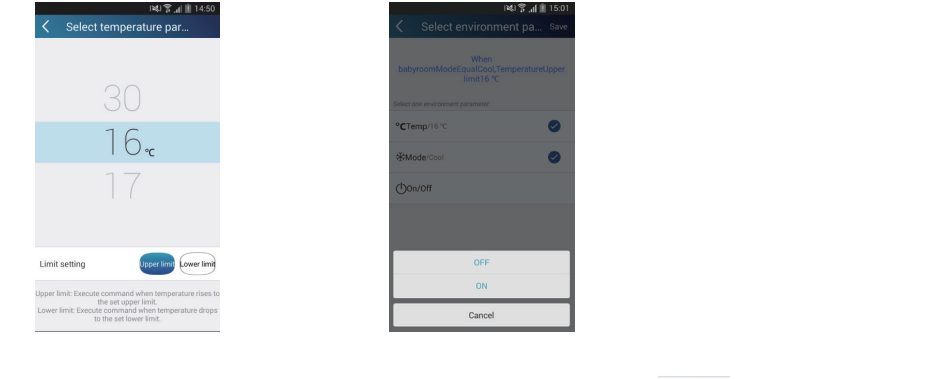

Step 2: Set time parameter for linkage. Tap "Time parameter" to enter the page "Set time". Slide \_\_\_\_\_\_ rightwards to turn on the setting time.

|        | 1418                      | al 🗎 15:02     |
|--------|---------------------------|----------------|
| <      | Add linkage               |                |
| if     |                           |                |
| Device | e/Environment Parameter   | When babyroomo |
|        | parameter/                |                |
| then   |                           |                |
| Exect  | ute command/Tap to select | t              |
|        |                           |                |
|        |                           |                |
|        |                           |                |
|        |                           |                |
|        |                           |                |
|        |                           |                |

Tap "Execution time"; then tap "Start" and "Stop" to set start time and stop time respectively. Tap "OK" at the top right corner to save the setting.

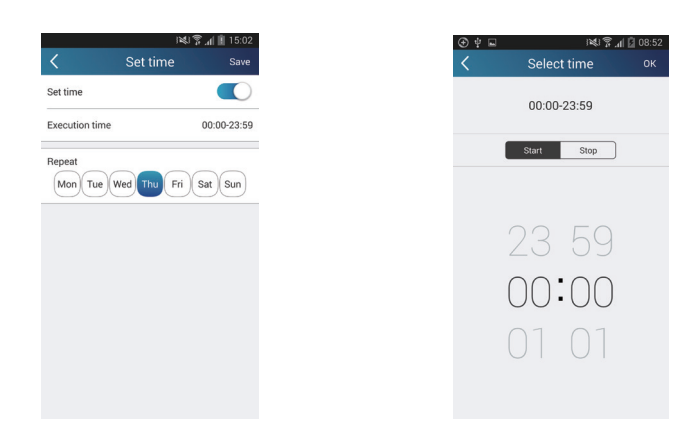

Tap the days below "Repeat" to select the repeating days. Then tap "Save".

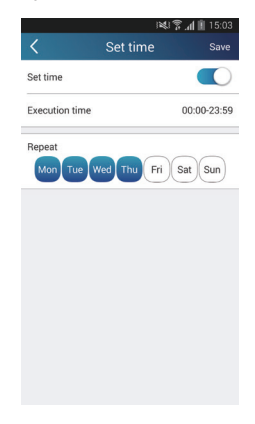

Step 3: Select "Execute command"

Tap "Execute command" and enter the page "Select device".

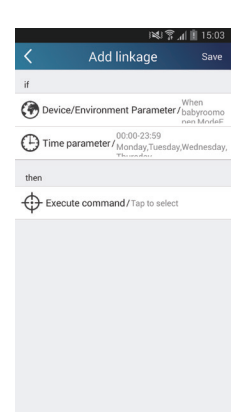

Tap the name of device that you want to control. Tap "ON" or "OFF" and then tap "Save" to complete the linkage.

| ecution device    |       | Ad<br>Ad  | d linkage            | 6:41<br>Sa |
|-------------------|-------|-----------|----------------------|------------|
|                   | if    |           |                      |            |
|                   | Devic | e/Param   | Tap to select        |            |
|                   |       | paramete  | r/                   |            |
|                   | then  |           |                      |            |
|                   | Exec  | cute comm | nand / Tap to select | 9          |
|                   |       |           |                      |            |
| xecutable command |       |           |                      |            |
| m ON              |       |           |                      |            |
| DFF               |       |           |                      |            |
|                   |       |           |                      |            |

Tap "Save" and then repeat the above steps to set linkage of several scenes.

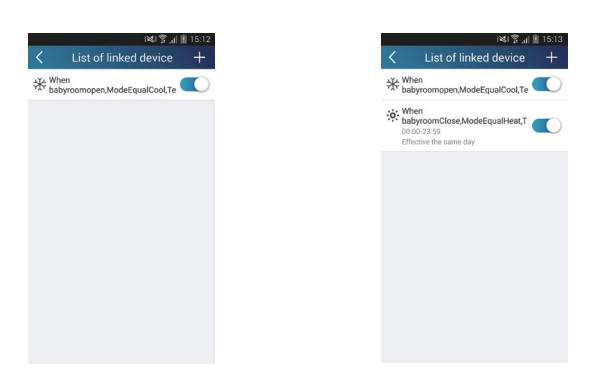

(5) Infrared control (only APPlicable to smart phones with infrared emitter).

Function: Smart phone can be used as a remote controller.

Tap + at the top right corner of the homepage "Device". Select "Infrared" and enter the page "Remote controller". Tap and slide up to enter the page of advanced functions.

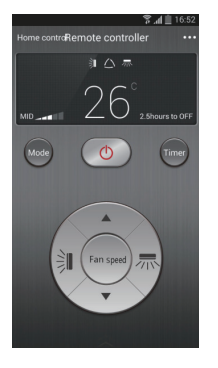

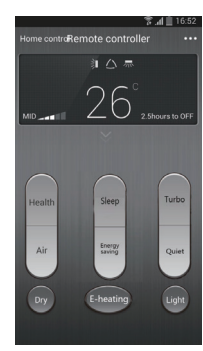

Tap ot to turn on the device. Tap to select mode. Tap saving", "Sleep" etc. to set advanced functions.

to adjust fan speed and swing angle. Tap "Health", "Energy

Tap "Sleep" to enter the page "Sleep". You can select "Traditional sleep", "Expert sleep" or "DIY sleep". Tap "DIY sleep" and then tap the left and right arrows to set sleep time. Tap up and down arrows to adjust temperature at a specific sleep time.

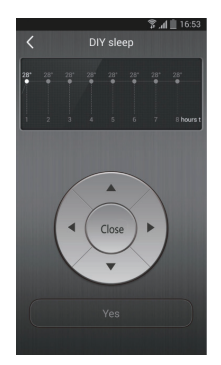

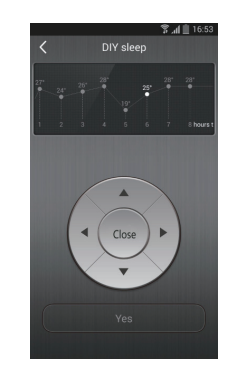

4.Menu functions

Menu functions (Share, Set, History, Feedback)

(1) Share: To share quick configuration information and unit's information, including local export and local import.

For local import, you just need to tap "Local import" and wait for the data download.

Local export

Step 1: Export local data to another smart phone.

Enter "Menu" on the left side and tap "Share" to enter the page "Share". Then tap "Local export".

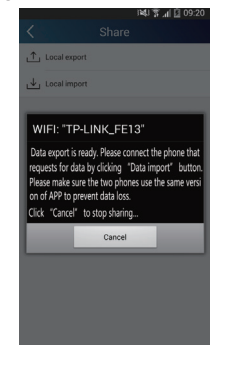

Step 2: Another smart phone to be imported.

Tap the model name and wait for the download.

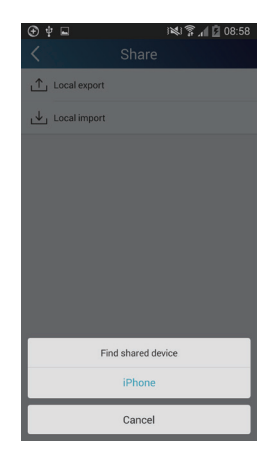

(2) Backup: To keep backup of the quick configuration information and unit's information, including backup to cloud and backup list on the cloud.

Backup to cloud

Enter the "Menu" on the left and tap "Backup".

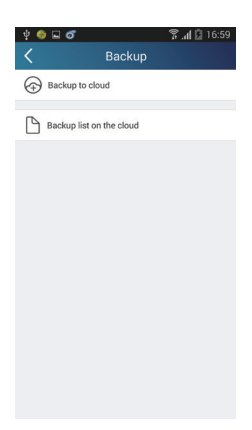

Tap "Backup to cloud" and then tap "Yes". Then wait for the data download.

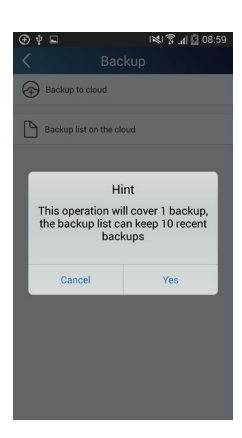

Select "Backup list on the cloud". Then backup records will APPear. Tap "Record" to download data and recover data to local unit.

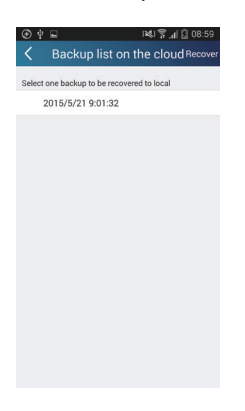

#### (3) Settings

User can set vibration, message alerts, server, updates, etc. The server setting here must be the same as the server setting in "Configuration" mentioned before.

Otherwise, remote control will be invalid.

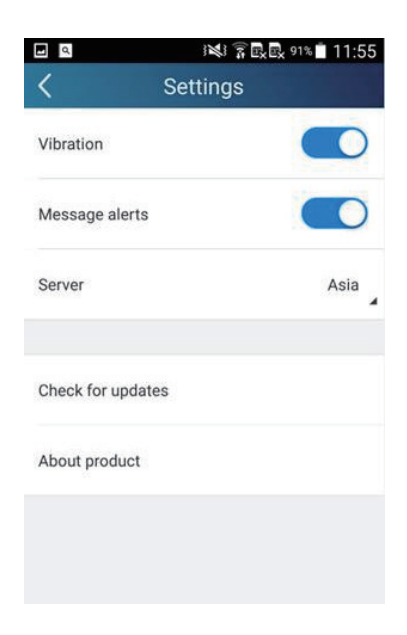

(4) Feedback

User can feedback suggestions to back-stage management for maintenance and development. Tap "Feedback". Enter your suggestions and then submit it.

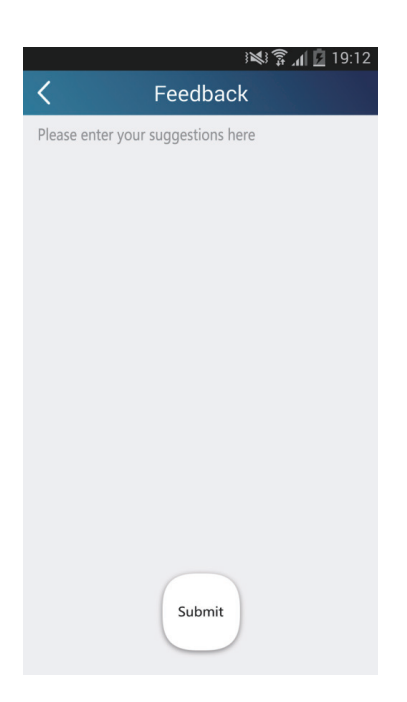

# 6.3 Operation of Smart Control (Smart Phone, Tablet PC)

### **Operation Instructions**

#### Download and install APP

Scan the following QR code with your smart phone and download Wifi Smart.

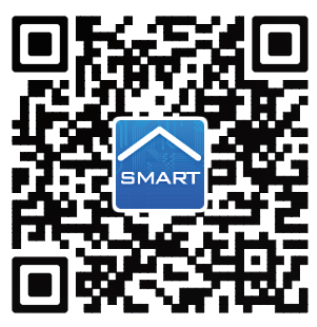

Install the APP according to its guidance. When successfully installed, your smart phone homepage will show this icon

User of IOS system can search for the Wifi Smart in Apple store to download the Apple version APP. Android user can search "WiFi Smart" on Google Play to download it.

#### Configuration

NOTE: Select either the original configuration or AP configuration according to the APP functions.

1. Original configuration

Before operation, please finish the following configuration in order to realize Wifi control and the connection between air conditioner and intelligent device.

(1).Short-distance control setting for air conditioner using wifi hotspot

Step 1: Air conditioner wifi is set in APP mode in factory.

You can search the air conditioner wifi hotspot through your smart phone. The name of wifi hotspot is the last 8 numbers of the air conditioner mac address. Password is 12345678.

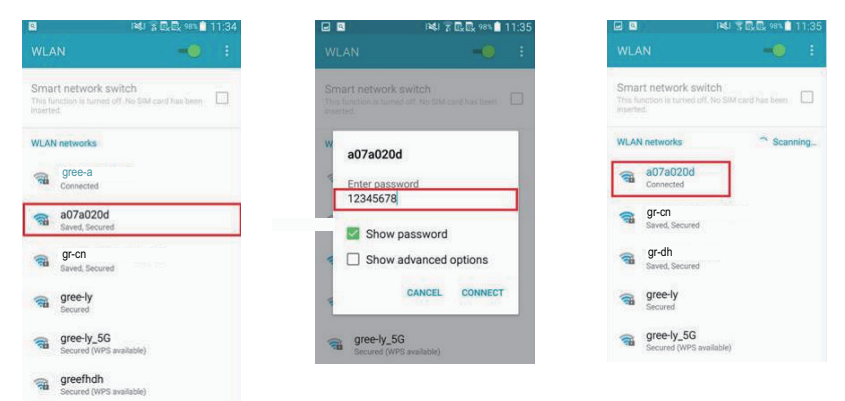

Step 2: Open APP and the screen will show the air conditioner that you just connected. Tap the name of this air conditioner on your phone to enter and realize short-distance control, as shown below. Please refer to "Functions introduction" for specific control methods.

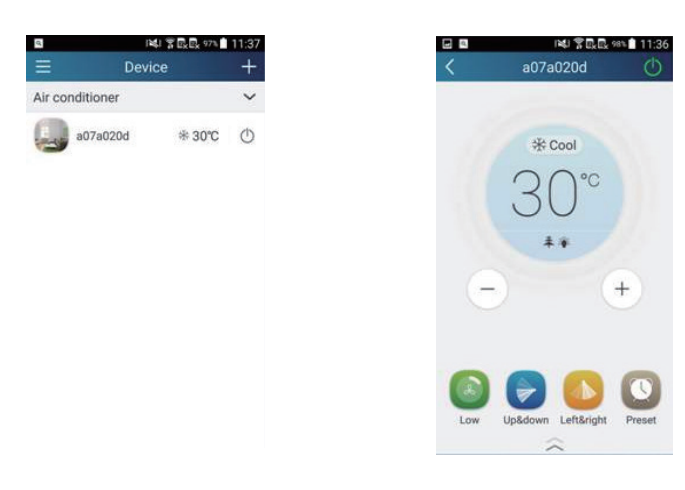

2.Configuration method for Android phones

4 steps of configuration

Step 1: Enter homepage "Device", and then tap + at the top right corner.

Select "Add device" and enter the page "Add device".

Tap "Manual configuration" and enter the page "Manual configuration".

|                                       | No SIM Card 🔣 🏠 🖩 | ③ 🗇 100% 💼 16:49                                                                                                    | No SIM Card 📓 🏢 🛛 🖓 👘 02:15                                                        |
|---------------------------------------|-------------------|----------------------------------------------------------------------------------------------------|------------------------------------------------------------------------------------|
|                                       | ⊟ De <sup>v</sup> | vice +                                                                                                    | < Configuration                                                                    |
|                                       | Gree AC           | Add device<br>Add scene                                                                                                    | Enter device network WiFi password for<br>guick configuration                      |
|                                       | Gree AC           | Add preset<br>Preset list                                                                                                    | TP-LINK_FE13                                                                       |
|                                       | AGreeAC           | Link                                                                                                    | Please input WiFi password                                                         |
|                                       | a0b4935b          | 29℃ ()                                                                                                    | Why does configuration fail?                                                       |
|                                       | a0b45dd8          | ₩16℃ ()                                                                                                    |                                                                                    |
|                                       | a0b4941f          | ۵ ( <b>(</b> )                                                                                                    |                                                                                    |
|                                       | a0b49377          | <b>∻ 26°C</b> ()                                                                                                    | Configuratio                                                                       |
|                                       | DNA               | ~                                                                                                    | Manual configuration                                                               |
| Step 2: Tap "Next" in the First Step. |                   | NoSM Card 🛯 ♦ 📕<br>🧹 First st                                                                                                 | ල 🌩 100% 🛢 1649<br>ep                                                              |
|                                       |                   | Please reset WiFi m<br>succeeded when you<br>sound<br>Notice to reset Wi-Fi m<br>mode and urbc<br>remote controll<br>seconds. | odule. Reset is<br>hear a "beep"<br>odule, hold the<br>buttons on the<br>er for 10 |

Step 3: Select the wireless network of air conditioner. APP will show the password 12345678 (default password of the network of air conditioner). Then tap "Next"; select the name of home WiFi router, then enter the correct password and select a server.

Next

|             | ⓒ 🗢 100% 🛢 16:4            |
|-------------|----------------------------|
| 20          | ond step                   |
| e choose th | e expected AC WiFi network |
| a0b417ac    | 0                          |
|             |                            |
|             |                            |
|             |                            |
| 1234567     | 8                          |
|             | Next                       |
|             |                            |
|             |                            |
|             |                            |
|             |                            |

Step 4: If configuration is successful, a window will pop up and read "WIFI module starts to connect the configured wireless router". Then configuration is completed.

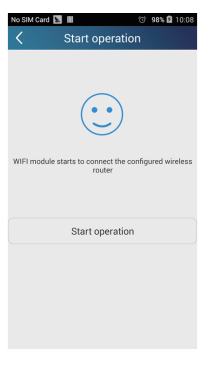

NOTE: After configuration is completed, the air conditioner hot spot connected to your phone will disappear. You should reconnect your phone to the home WiFi router to realize long-distance control. The above configuration only needs onephone. Other types of phones shall install this APP, connect with the air conditioner hot spot or wireless router of WiFi air conditioner. When connection is done, open the APP to use short-distance operation to control the air conditioner and then you can use the long-distance control.

3.Configuration method for Apple phones

Step 1: Turn on Wi-Fi "Settings" on the phone.

| No SIM 😨                      | 12:32 PM | -                  |
|-------------------------------|----------|--------------------|
| Settings                      | Wi-Fi    |                    |
|                               |          |                    |
| Wi-Fi                         |          |                    |
| <ul> <li>Tenda_36E</li> </ul> | A10      | <b>€</b> ╤ (j)     |
| CHOOSE A NETWO                | )RK      |                    |
| 12345678                      |          | ∎ <del>?</del> (j) |
| a0b41737                      |          | <b>≜</b>           |
| a0b41740                      |          | ∎ <del>?</del> (j) |
| gree_ly                       |          | <b>∻</b> (j)       |
| HUAWEI-H                      | XTENV    | <b>€</b> ╤ (j)     |
| HUAWEI-H                      | XTENV_5G | <b>≜ ≈ (j</b>      |
| sss_5G                        |          | ∎ <del>?</del> (j) |

Step 2: In general, the hot spot signal of air conditioner is the last 8 bits of MAC address. Eg: Select "a0b41737" and enter the defaulted password "12345678" to connect it.

| No SIM 👻 |           | 12:32 PM  |          |     | No S | SIM 😨    | 12:32 PM | -     |
|----------|-----------|-----------|----------|-----|------|----------|----------|-------|
| Ente     | r the pas | sword for | "a0b4173 | 37" | <    | Settings | Wi-Fi    |       |
| Cancel   | Ente      | r Passw   | ord      | Jo  | in   | Wi-Fi    |          |       |
|          |           |           |          |     | ~    | a0b41737 |          | a 🕈 🧻 |
| Passwor  | d ••      | •••••     | •        |     |      |          |          |       |
|          |           |           |          |     |      |          |          |       |
|          |           |           |          |     |      |          |          |       |
|          |           |           |          |     |      |          |          |       |
|          |           |           |          |     |      |          |          |       |
|          |           |           |          |     |      |          |          |       |
| 12:      | 3 4       | 56        | 78       | 9   | 0    |          |          |       |
|          |           |           |          |     |      |          |          |       |
| - /      |           |           | \$ &     | @   | "    |          |          |       |
|          |           |           | 1.1.1    |     | 2    |          |          |       |
| #+=      |           | ?         |          | ~   |      |          |          |       |
| #+= .    | ,         | ?         | :        |     |      |          |          |       |

Step 3: Turn on APP, press "+" button, press "Add device" to enter into the page of "Add device" and then select "Manual configuration". Enter wireless router's SSID and PSW on the page of "Manual configuration". The display on the server will be the same as the selection when registering the account ( server selection in "Setting").

#### Eg: WiFi name: Tenda\_XXX;

WiFi password:123456789

Server: Europe

Check whether the filled information is correct. If the information is wrong, configuration will fail. Press "Configuration" to start configuration.

| im 😤        | 12:33 PM                   | No SIM 🐨 🖞 | 12:33 PM                       | No SIM 😤 🕸     | 12:33 PM     |
|-------------|----------------------------|------------|--------------------------------|----------------|--------------|
|             | Device +                   | <          | Add device                     | < Manua        | l configura  |
| conditioner | Add device                 |            |                                |                |              |
| IA          | Add scene $\smallsetminus$ | Enter de   | vice network WiFi password for | WiFi name:     |              |
| a0b494      | Add preset                 |            | quick configuration            | WiFi password: |              |
| -           | Preset list                | a0b        | 41737                          | Server         | Fur          |
|             | Linkage                    | • WiFi     | password                       |                | Lui          |
|             |                            |            | Why does configuration fail?   |                |              |
|             |                            |            |                                |                |              |
|             |                            |            |                                |                |              |
|             |                            |            |                                |                |              |
|             |                            |            | Configuration                  |                |              |
|             |                            |            |                                | c              | onfiguration |
|             |                            |            | Manual configuration           |                |              |

Notice:

• Finally, press "Configuration", and APP will send the filled information to Wifi Smart. At this time, the buzzer will give out a sound, which indicates it has started to connect the wireless router.

- If the name of router or the password is wrong, Wifi Smart can't connect to the wireless router. 2 mins later, please conduct the configuration operation again. Reset Wi-Fi adaptor by pointing you remote at the indoor unit and holding the mode and Turbo buttons on your remote control for 10 seconds and until you hear the beep.
- Wrong server selection will cause long-distance control invalid. Therefore, please make sure that the server selection when registering the account is the same as this one.
- If the password is blank, no password is defaulted for the wireless router, which is the OPEN mode.

• Configuration should be conducted at one time. As for other phones, they can automatically search for the device after connecting to the wireless router (such as Tenda XXX) and turning on the APP.

#### **Functions introduction**

1.User registration

Purpose: To realize long-distance control.

Operation instruction: For the first time login, you have to register a new username. If you already have a username, skip the registration step and enter email address and password on the "Login Page" to log in. If password is forgotton, you can reset the password. Operation steps:

(1) Select the sever address.

| No SIM Card 📓 🎸 🖩 | © 100% <b>■</b> 16:52 | No SIM Card 🗽 🌍 🖩 | () 100% 🗎 16:53 |
|-------------------|-----------------------|-------------------|-----------------|
|                   |                       | < Settin          | ngs             |
| Login             | 0                     | Button shake      |                 |
| -                 | 0                     | Push message      |                 |
|                   |                       | Server            | Asia            |
| O Settings        |                       |                   | Asia            |
| Backup            |                       |                   | Europe          |
| ✓ Share           |                       | Check for updates | HongKong        |
| 🙂 Help            |                       | About product     | NorthAmerica    |
|                   |                       |                   |                 |
|                   |                       |                   |                 |
|                   |                       |                   |                 |

(2) Account login: Slide the page "Device", and enter the menu page on the left. Tap "Login" to enter the page "Register username". New user must first register a username. Tap "Register".

| SIM Cord 🖪 🚱 🔳 😚 🗢 100% े 16:54<br>Login | No SIM Card 🖿 🛇 🎓 👘 👘 👘 👘 100% 🕻 |
|------------------------------------------|----------------------------------|
| D Phone number/Username                  | (D)  E-mail                      |
| Password                                 | A Username                       |
|                                          | Password                         |
|                                          | ☐ Confirm password               |
|                                          | Server: Asia                     |
| Login                                    | Register                         |
| Register username Forgot password        | Login                            |

(3) If password is forgotten, you can reset the password with your email address.

Tap "Forgot password" and enter the page "Forgot password". Enter your registered email account the first. Tap "Get verification code" to get an email verification code. Enter a new password and tap "OK" to log in.

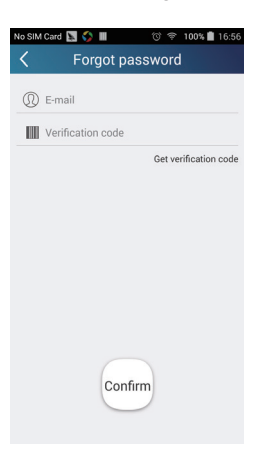

2.Personal settings

Purpose: Set name (device name, preset name, etc.) and images (device image) in order to identify a user easily.

(1) Set device name

After quick configuration, a list of controllable smart devices will be generated. Default name for air conditioner is the last 8 numbers of the air conditioner mac address.

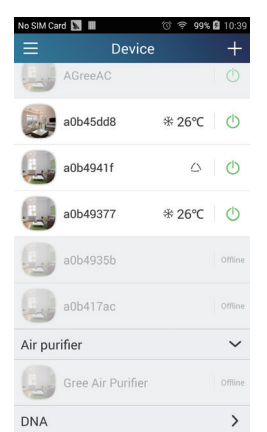

Step 1: Tap and hold the Wifi model name, such as "a0b417ac", to enter the page "Edit device". Tap "Image" to select the source of image. Select from "Default images" or " Take photo" or "Choose from photos" and save an image.

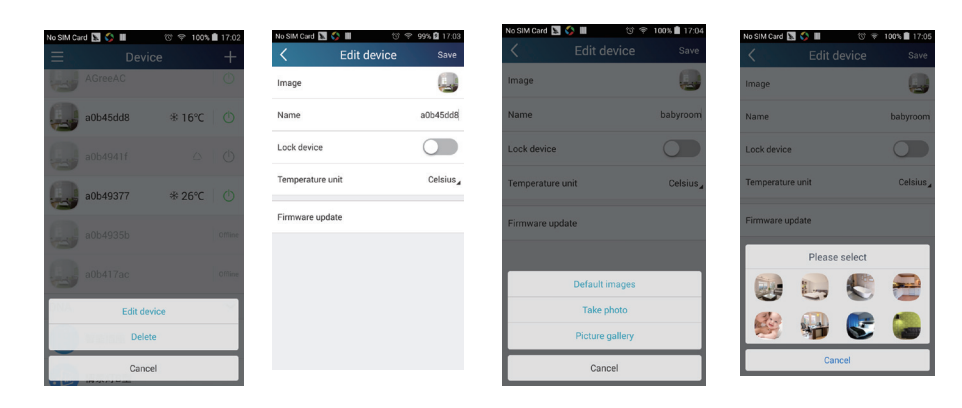

Step 2: Tap "Name" to change device name. Save it and the new device name will be shown. Enable button "Lock device" to lock the device so that other smart phones can't search the device. Tap "Temperature unit" to change the temperature unit.

| No SIM Car | d 🛐 🛟 🖩  | ③ 奈 100%      | 17:06      |
|------------|----------|---------------|------------|
| Ξ          | Dev      | vice          | +          |
|            | AGreeAC  |               |            |
| - is       | babyroom | <b>ж 16℃</b>  | Ċ          |
|            | a0b4941f |               | $\bigcirc$ |
|            | a0b49377 | <b>⊛ 26</b> ℃ | ¢          |
|            | a0b4935b |               | Offline    |
|            | a0b417ac |               | Offline    |
|            |          |               |            |
|            |          |               |            |
|            |          |               |            |

Notice: If this device is not locked, other phones within the local area network can be found through wifi smart APP and operate the device.

Step 3: Tap "Firmware update" to upgrade the firmware of the device. Tap"1.7" and then the device will be updated automatically.

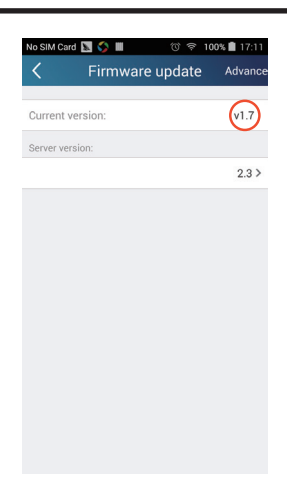

(2) Set preset name

Step 1: Tap + at the top right corner of the homepage "Device". Select "Add preset" and enter the page "Preset edit".

| No SIM Card       | 🔊 🔊    | Preset   | ा<br>edit | <del></del> | Save    |
|-------------------|--------|----------|-----------|-------------|---------|
|                   | 16     | -        | 1         | 2           |         |
|                   | 1 C    | )<br>7 • | 1         |             |         |
|                   |        | •        | 1         | 4           |         |
|                   | 18     | 3        |           | 5           |         |
| Name              |        |          |           | bal         | oy room |
| Preset ele        |        | ba       | byroom    |             |         |
| Timer type On Off |        |          |           |             |         |
| Repeat<br>Mon     | Tue We | ed Thu   | Fri       | Sat         | Sun     |

Step 2: Choose the time. Tap "Name". As shown in the picture, its name is "baby room". For timer type, select "On". Then select the repeating days. Save the setting of preset name.

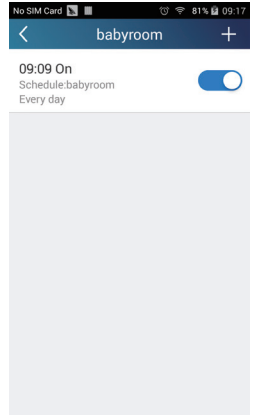

(3) Set device image

Please refer to step 1 in 2(1)

3.Control functions

(1) Common control functions: General control on the operation of smart devices (On/Off, temperature, fan speed, mode, etc.) and the setting of advanced functions (air exchange, dry, health, light, sleep, energy saving upper limit).

Step 1: General control

Enter the homepage "Device" first. Take "babyroom" as an example.

| No SIM Card 🖪 🗘 📕 | tor ≠ 100% ■ 17:18<br>vice + |
|-------------------|------------------------------|
| babyroom          | ₩16℃ ()                      |
| a0b4941f          |                              |
| a0b49377          | ₩26°C 🕐                      |
| a0b4935b          | Offine                       |
| a0b417ac          | Offline                      |

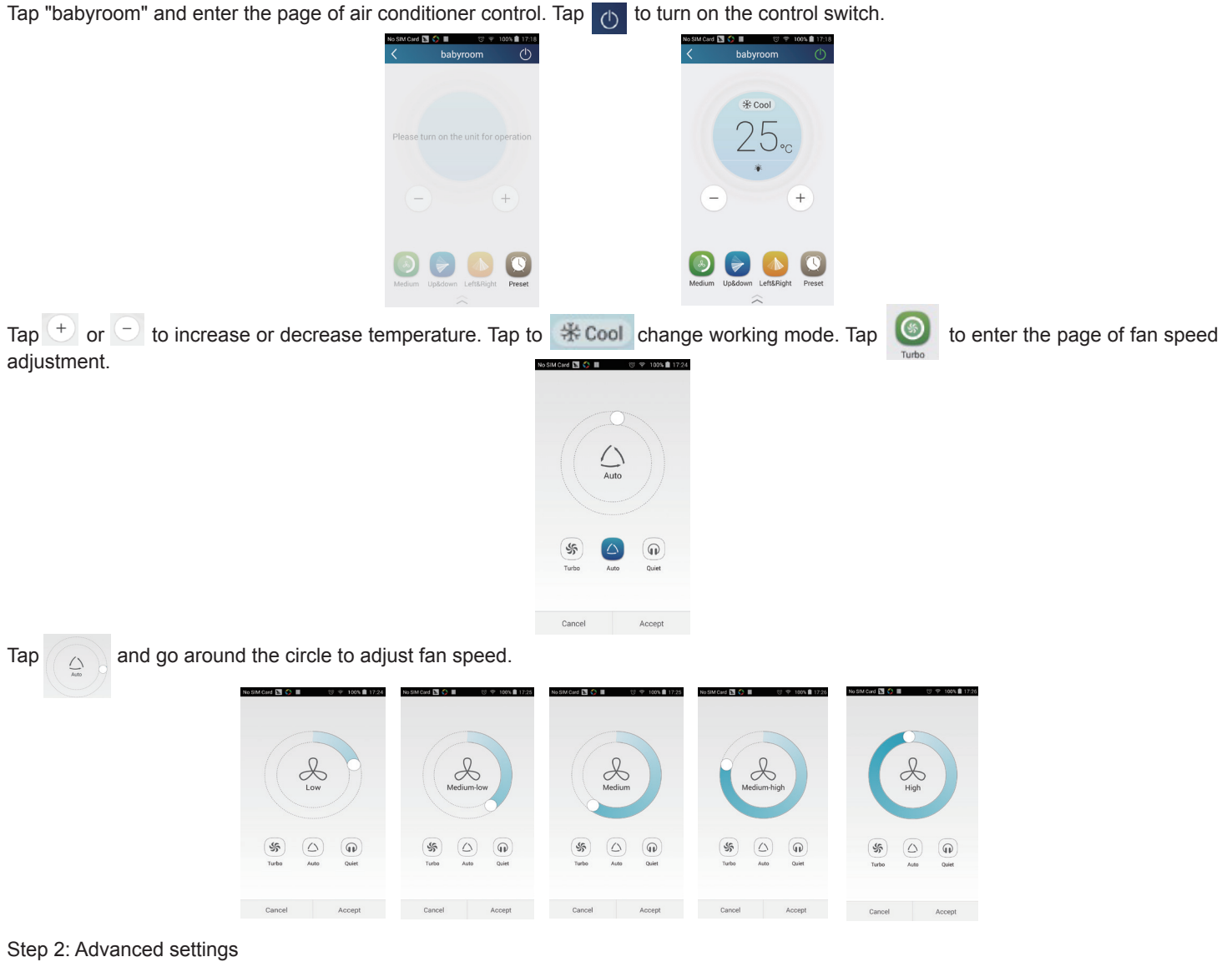

Tap to enter advanced settings. You may select "Air", "Dry", "Health", "Light", "Sleep" or "Energy saving".

|        | 0% 💼 17:27 | No SIM Card 🔛 🎸 🔳 | () 学 100% 🗎 17:23 |
|--------|------------|-------------------|-------------------|
|        | Φ          | < baby            | room 🔿            |
|        |            |                   | ~                 |
|        |            | 11 Air            |                   |
|        |            | 🔁 Dry             | 0                 |
|        |            | 🚑 Health          |                   |
|        |            | Light             |                   |
| 5      |            | C Sleep           |                   |
|        |            | Energy savin      |                   |
|        |            |                   |                   |
| Preset |            |                   |                   |
|        |            |                   |                   |

(2) Advanced control functions; Set scene; Preset; Link: Infrared control(only applicable to smart phones with infrared emitter) Set scene: Preset the operation of several smart devices by one tap. On the page "Device", tap the image of "Device" to enter the page "Edit scene".

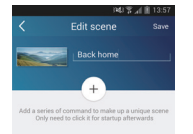

Tap "Add scene" and edit the scene name, for example, "Back home". Add execution devices.

Tap + to add commands. On the page "Select execution device", select the air conditioner named "babyroom". Then select "ON" or "OFF".

| No SIM (  | Card 📉 🚫 🖩 👘 🗇 😤 100% 🛍 17:30            |
|-----------|------------------------------------------|
| <         | Select execution device                  |
| select or | e control device and add it to the scene |
| -         | a0b4935b                                 |
| ates      | babyroom                                 |
|           |                                          |
| -         | a0b4941f                                 |
|           | a0b49377                                 |
|           |                                          |
| ÷         | a0b417ac                                 |
|           | Gree Air Purifier                        |
|           |                                          |
|           |                                          |

Continue to select the next execution device as instructed above. Tap \_\_\_\_\_ to set the interval.

| No SIM Cord 🖪 🔇 🖩 🔅 🕫 100% 🗎 17:29                                                                | No SIM Card |                      | 0% 🖹 17:32 | No SIM Card 🖪 🏈 🔳 | ଫ ≑ 100% 🖬 17:33<br>SCEILE Save |
|---------------------------------------------------------------------------------------------------|-------------|----------------------|------------|-------------------|---------------------------------|
| back home                                                                                         |             | back home            |            |                   |                                 |
| Add a series of command to make up a unique scene<br>Only need to click it for startup afterwards |             | babyroom OF     0.5s | F          | Select int        | babyroom OFF                    |
|                                                                                                   |             | babyroom ON     +    | 4          | 0                 |                                 |
|                                                                                                   |             |                      |            | 0                 | .5 •                            |
|                                                                                                   |             |                      |            | ОК                | Cancel                          |

Tap "Save". Tap the scene picture displayed on homepage "Device" to send the command. Then the scene "Back home" will be in execution. You may view the execution condition of the scene.

| No SIM Card     | ♥ 93     | ¥∎ 14:36<br>+ |
|-----------------|----------|---------------|
| -               | Device   | -             |
|                 | Ba       | ck home       |
| Air conditioner |          | ~             |
| babyroo         | m ∿*18°C | ٥             |
| ac              | * 23 ℃   | ٥             |
| AC              | % 16 ℃   |               |
| AC              | ÷ 27 ℃   | Ø             |
|                 |          |               |
| AC              | ⊗ 22 ℃   |               |
| AC              | ⊛ 23 ℃   | O             |
|                 |          |               |

(3) Preset includes single-device preset and multi-device preset

Single-device preset: This can preset a certain device to be On/Off at a specific time.

On the homepage "Device", take air conditioner "babyroom" as an example. Tap of the bottom of the page "babyroom". Then you will enter the page "Preset edit".

| No SIM Car | rd 🔝 🏠 🖩 | ⓒ 후 100% | 17:18   |
|------------|----------|----------|---------|
| ≡          | Devi     | ce       | +       |
| et e       | babyroom | ж16°С    | ¢       |
|            | a0b4941f |          |         |
|            | a0b49377 | ☆ 26°C   |         |
|            | a0b4935b |          | Offline |
|            | a0b417ac |          | Offline |
| DNA        |          |          | ~       |

 $\widehat{}$ 

Slide up and down to set the time. If you need to synchronize the time, tap " synchronize". If such "Hint" interface doesn't show up, please skip this operation step.

Tap "Name" to customize the preset name.

Preset device can't be selected and it will default to "babyroom". Select "On" for the timer type. Select repeating days to complete the preset.

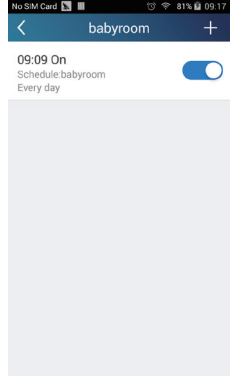

Multi-device preset: This can preset multiple devices to execute a command at a specific time.

Please refer to the instructions as how to set preset time, name, timer type and repeating days for a single device.

Tap "Preset device" to select one or more devices. Then return to the page "Device".

| No SIM Card 📓 🌑 📗 🗇 🔋 100% 🗎 17:30                |  |  |  |  |  |  |  |
|---------------------------------------------------|--|--|--|--|--|--|--|
| Select execution device                           |  |  |  |  |  |  |  |
| Select one control device and add it to the scene |  |  |  |  |  |  |  |
| a0b4935b                                          |  |  |  |  |  |  |  |
| babyroom                                          |  |  |  |  |  |  |  |
| a0b4941f                                          |  |  |  |  |  |  |  |
| a0b49377                                          |  |  |  |  |  |  |  |
| a0b417ac                                          |  |  |  |  |  |  |  |
| Gree Air Purifier                                 |  |  |  |  |  |  |  |

(4) Link(This function is applicable to some models)

Select a master device. When the environment satisfies the parameters as set in the master device, slave devices will execute commands to realize devices linkage.

Step 1: Set the parameters of master device (Select master device, select environment parameters, select master device status).

Tap + at the top right corner of the homepage "Device". Select "Link" and enter the page "Add linkage". Tap "Device/Param" to enter the page "Select device". Take "baby room" as an example. Tap "babyroom".

|                                         | No SIM Card 📡 🔳 🔞 😤 10            | 0% 🗎 11:16                       | No SIM Card 📘 🖩 💿 🕆 100% 🛍 11:17          |
|-----------------------------------------|-----------------------------------|----------------------------------|-------------------------------------------|
|                                         | K Add linkage                     | Save                             | Select execution device                   |
|                                         | Device/ambient parameter/Click    | to select                        | Select one control device and add linkage |
|                                         | <u> </u>                          |                                  | Gree AC                                   |
|                                         | Time parameter/                   |                                  | Gree AC                                   |
|                                         | then                              |                                  |                                           |
|                                         | Executive command / Click to sele | ct                               |                                           |
|                                         |                                   |                                  |                                           |
|                                         |                                   |                                  |                                           |
|                                         |                                   |                                  |                                           |
|                                         |                                   |                                  |                                           |
|                                         |                                   |                                  |                                           |
|                                         |                                   |                                  | Gree AC                                   |
| Enter the page "Select environment para | imeters".                         |                                  |                                           |
|                                         |                                   |                                  | al 208:50<br>a Save                       |
|                                         |                                   | When babyroom                    |                                           |
|                                         |                                   | Select one environment parameter |                                           |
|                                         |                                   | °CTemp                           |                                           |
|                                         |                                   | Mode                             |                                           |
|                                         |                                   | Oon/Off                          |                                           |
|                                         |                                   |                                  |                                           |
|                                         |                                   |                                  |                                           |
|                                         |                                   |                                  |                                           |
|                                         |                                   |                                  |                                           |
|                                         |                                   |                                  |                                           |

Tap "Temperature" to enter the page "Select temperature parameter". Slide up or down to adjust temperature. Tap "Upper limit" or "Lower limit".

Tap "Mode" and "On/Off" to select the status of master device. Then tap "Save".

| /       | الالاي <b>ي ال</b> الي 14:50 د.                                                                  |
|---------|--------------------------------------------------------------------------------------------------|
| Χ.      | Select temperature par                                                                           |
|         |                                                                                                  |
|         | 30                                                                                               |
|         | 16                                                                                               |
|         | 1 ∪ ∘c                                                                                           |
|         |                                                                                                  |
|         |                                                                                                  |
| Limit   | setting Upper limit                                                                              |
| Upper I | imit: Execute command when temperature rises to                                                  |
| Lower   | the set upper limit.<br>limit: Execute command when temperature drops<br>to the set lower limit. |

Step 2: Set time parameter for linkage. Tap "Time parameter" to enter the page "Set time". Slide On rightwards to turn on the setting time.

|        | 🗟 🗟 🗟 🌹 🕽 📶 🕄 1281         | 6:41 P |
|--------|----------------------------|--------|
| <      | Add linkage                | Save   |
| if     |                            |        |
| 🕐 Devi | ce/Param/Tap to select     |        |
| 0-     |                            |        |
| Gime   | e parameter /              |        |
| then   |                            |        |
| Exe    | cute command/Tap to select |        |
|        |                            |        |
|        |                            |        |
|        |                            |        |
|        |                            |        |
|        |                            |        |
|        |                            |        |

Tap "Execution time"; then tap "Start" and "Stop" to set start time and stop time respectively. Tap "OK" at the top right corner to save the setting.

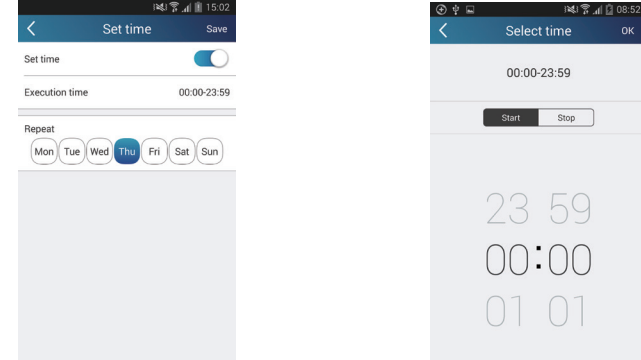

Tap the days below "Repeat" to select the repeating days. Then tap "Save".

|                | 146,1       | ¥ , 📶 🔳 15.03 |
|----------------|-------------|---------------|
| <              | Set time    | Save          |
| Set time       |             |               |
| Execution time |             | 00:00-23:59   |
| Repeat         |             |               |
| Mon Tue V      | Wed Thu Fri | Sat Sun       |
|                |             |               |
|                |             |               |
|                |             |               |
|                |             |               |
|                |             |               |
|                |             |               |
|                |             |               |
|                |             |               |

Step 3: Select "Execute command" Tap "Execute command" and enter the page "Select device".

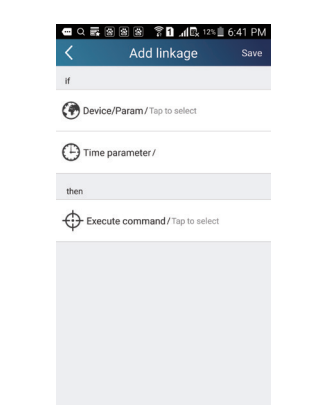

Tap the name of device that you want to control. Tap "ON" or "OFF" and then tap "Save" to complete the linkage.

| i¥s 🕱 📶 🎚 15:03 | 1 | 🛥 Q 프 용 용 용 😤 🕈 📶 🚛 12% 🗎 6:41 |
|-----------------|---|--------------------------------|
|                 |   | Add linkage                    |
|                 |   | if                             |
|                 |   | Device/Param / Tap to select   |
|                 |   | Time parameter/                |
|                 |   | then                           |
|                 |   | Execute command/Tap to select  |
|                 |   |                                |
| command         |   |                                |
| n ON            |   |                                |
|                 |   |                                |
| cel             |   |                                |

Tap "Save" and then repeat the above steps to set linkage of several scenes.

#### 4.Menu functions

Menu functions (Share, Set, History, Feedback)

(1) Share: To share quick configuration information and unit's information, including local export and local import. For local import, you just need to tap "Local import" and wait for the data download.

Local export Step 1: Export local data to another smart phone.

Enter menu page on the left side and tap "Share" to enter the page "Share". Then tap "Local export".

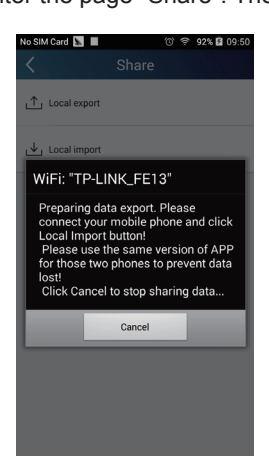

Step 2: Another smart phone to be imported. Tap the model name and wait for the download.

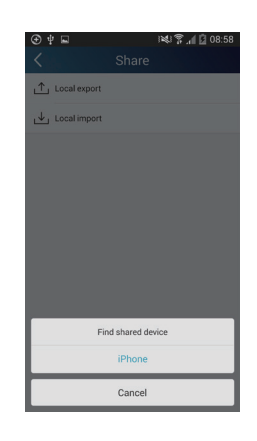

Notice:

This function requires that the two phones are of the same operating system. They are either Android phones or Apple phones, and are connecting to the same wireless router.

(2) Backup: To keep backup of the quick configuration information and unit's information, including backup to cloud and backup list on the cloud.

Backup to cloud

Enter the menu page on the left and tap "Backup".

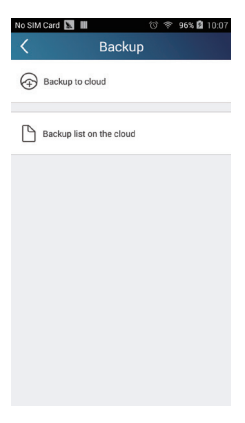

Tap "Backup to cloud" and then tap "Yes". Then wait for the data download.

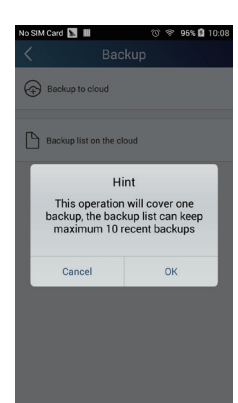

Select "Backup list on the cloud". Then backup records will appear. Tap "Record" to download data and recover data to local unit.

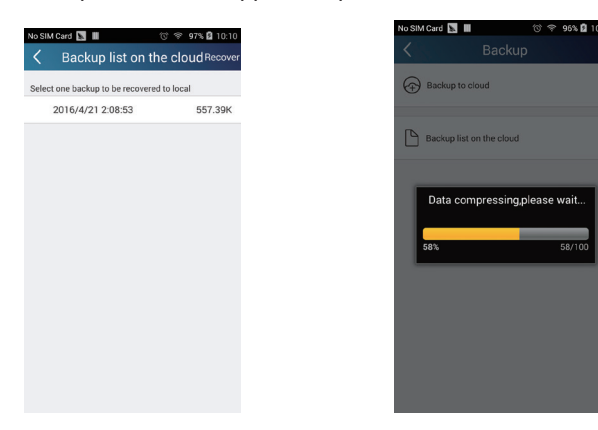

(3) Settings

User can set vibration, message alerts, server, updates, etc. The server setting here must be the same as the server setting in "Configuration" mentioned before.

Otherwise, remote control will be invalid.

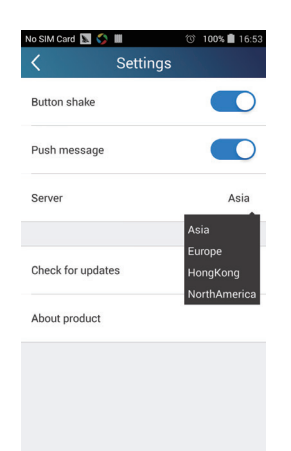

(4) Help Please refer to "Help" of APP for the instruction of the latest functions.

# 6.4 Brief Description of Modes and Functions

#### 1. Temperature Parameters

Indoor preset temperature (T<sub>preset</sub>)

Indoor ambient temperature (T<sub>amb.</sub>)

#### 2. Basic Functions

Once energized, in no case should the compressor be restarted within less than 3 minutes. In the situation that memory function is available, for the first energization, if the compressor is at stop before de-energization, the compressor will be started without a 3-minute lag; if the compressor is in operation before de-energization, the compressor will be started with a 3-minute lag; and once started, the compressor will not be stopped within 6 minutes regardless of changes in room temperature.

#### (1)Cooling Mode

(1) The condition and process of cooling

If T<sub>amb.</sub>≥T<sub>preset</sub> cooling mode will act, the compressor and outdoor fan will run, and the indoor fan will run at the set speed.

If  $T_{amb.} \leq T_{preset} - 2^{\circ}C(3.6^{\circ}F)$ , the compressor will stop, the outdoor fan will delay 30 seconds to stop, and the indoor fan will run at the set speed. If  $T_{preset} - 2^{\circ}C(3.6^{\circ}F) < T_{amb.} < T_{preset}$ , the unit will keep running in the previous mode.

When  $0 \le T_{\text{preset}} - T_{\text{amb.}} < 2^{\circ}C(3.6^{\circ}F)$ , if indoor fan speed is high, it will turn to medium fan speed; if indoor fan speed is medium or low, it will keep the same; (this condition will be valid only when the compressor is operating); if indoor fan speed is super high, it will keep the same; When  $T_{\text{amb}} - T_{\text{preset}} \ge 1^{\circ}C(1.8^{\circ}F)$ , the fan speed will return to set fan speed;

In this mode, the reversal valve will not be powered on and the temperature setting range is 16~30°C(68~86°F).

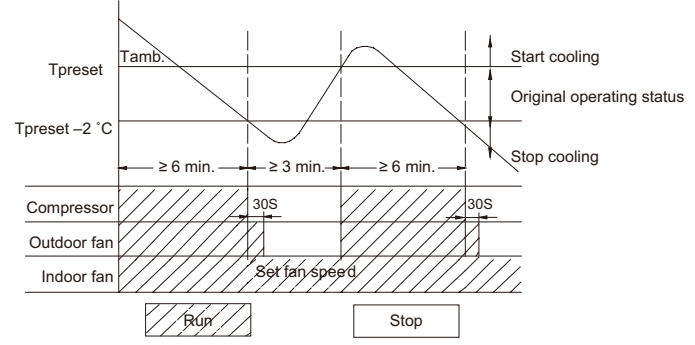

2 Protection function

Overcurrent protection

If total current is high, the compressor will run in limited frequency. If total current is too high , the compressor will stop, the outdoor fan will delay 30 seconds to stop, indoor unit will display E5 and out door yellow light will blink 5 times.

#### Antifreezing protection

When the antifreezing protection is detected, the compressor will stop, the outdoor fan will stop after 30 seconds, and the indoor fan and swing motor will keep running in the original mode. When antifreezing protection is eliminated and the compressor has stopped for 3 minutes, the compressor will resume running in the original mode.

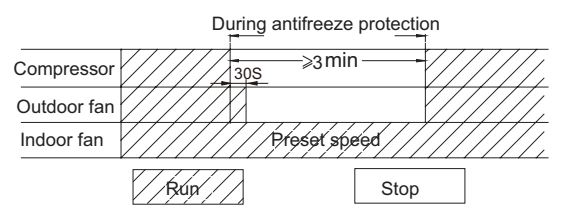

#### (2) Dehumidifying Mode

① Working conditions and process of dehumidifying

If T<sub>amb.</sub>>T<sub>preset</sub>, the unit will enter cooling and dehumidifying mode, in which case the compressor and the outdoor fan will operate and the indoor fan will run at low speed.

If  $T_{preset}$ -2°C(3.6°F)≤ $T_{amb.}$ ≤ $T_{preset}$ , the compressor remains at its original operation state.

If  $T_{amb.} < T_{preset} - 2^{\circ}C(3.6^{\circ}F)$ , the compressor will stop, the outdoor fan will stop with a time lag of 30s, and the indoor fan will operate at low speed. (2) Protection function

Protection is the same as that under the cooling mode.

#### (3) Heating Mode

1) The condition and process of heating

If T<sub>amb.</sub>≤T<sub>preset</sub>+2°C(3.6°F), heating mode will act, the compressor, outdoor fan and reversal valve will run, the indoor fan will delay 3min to stop at the latest

If T<sub>preset</sub> +2°C(3.6°F)<T<sub>amb.</sub><T<sub>preset</sub>+5°C(9°F),the unit will keep running in the original mode.

If  $T_{amb.} \ge T_{preset} + 5^{\circ}C(9^{\circ}F)$ , the compressor will stop, the outdoor fan will delay 30s to stop and indoor fan will blow 60s at low speed, the fan speed cannot be shifted within blow residual heat.

◆ In this mode, the temperature setting range is 16 ~30°C(68~86°F).

• The air conditioner will adjust the running frequency of the compressor automatically according to the change of ambient temperature.

• When the unit is turned off in heating mode, or switched to other mode from heating mode, the four-way valve will be powered off after the compressor stops.

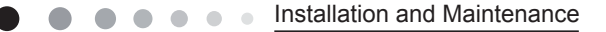

• When compressor is running (not including each malfunction and protection):

a.When outdoor ambient temperature 20°C(68°F) and indoor fan speed is low or medium, the fan speed will turn to high; if indoor fan speed is high or super high, it will keep the same.

b.When outdoor ambient temperature≤18°C(64.4°F), the fan speed will resume set fan speed.

c. When 18°C<outdoor ambient temperature<20°C(68F), it will run at present fan speed (set fan speed or high fan speed); but when first exiting cold air prevention after entering heating mode, it will run in set fan speed.

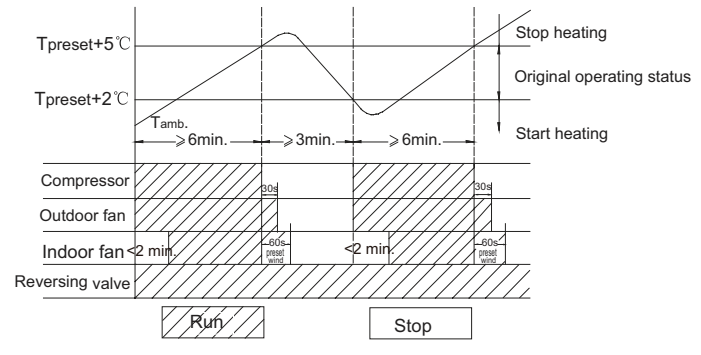

#### 2 Condition and process of defrost

When duration of successive heating operation is more than 45 minutes, or accumulated heating time more than 90 minutes, and one of the following conditions is reached, the unit will enter the defrost mode after 3 minutes.

(1). T outdoor ambient  $> 5^{\circ}C(41^{\circ}F)$ , T outdoor tube $\leq -2^{\circ}C(28.4^{\circ}F)$ ;

(2) -2°C≤T outdoor ambient < 5°C(41°F),, T outdoor tube≤-6°C(21.2°F);

(3)  $-5^{\circ}C \le T$  outdoor ambient  $< -2^{\circ}C(28.4^{\circ}F)$ , T outdoor tube $\le -8^{\circ}C(17.6^{\circ}F)$ ;

(4)-10°C≤T outdoor ambient < -5°C(23°F);, T outdoor tube-T compensatory  $\leq$  (T outdoor ambient-3°C(5.4°F))

(5)T outdoor ambient  $< -10^{\circ}C(14^{\circ}F)$ , T outdoor tube-T compensatory  $\leq$  (T outdoor ambient-3 $^{\circ}C(5.4^{\circ}F)$ )

(after energizing, T compensatory=0°C(32°F) during the first defrosting; if it is not the first defrosting, T compensatory is confirmed by T outdoor tube of quitting last defrosting: a. when T outdoor tube > 2°C(35.6°F), T compensatory=0°C(32°F); b. when T outdoor tube  $\leq$  2°C(35.6°F), T compensatory=3°C(37.4°F))

At that time, the indoor fan stops and the compressor stops, and after 30 seconds the outer fan will stop, and then after 30 seconds, the fourway valve will stop. After 30 seconds, the compressor is initiated for raising the frequency to defrost frequency. When the compressor has operated under defrost mode for 7.5 minutes, or T outdoor ambient  $\geq$  10°C, the compressor will be converted to 46Hz operation. After 30 seconds, the compressor will stop. And after another 30 seconds, the four-way valve will be opened, and after 60 seconds, the compressor and the outer fan will be started, the indoor fan will run under preset cold air prevention conditions, and H1 will be displayed at temperature display area on the display panel. Defrost frequency is 85Hz.

③ Protection

Cold air prevention

The unit is started under heating mode (the compressor is ON):

① In the case of T indoor amb.  $<24^{\circ}C(75.2^{\circ}F)$ : if T tube $<40^{\circ}C(104^{\circ}F)$  and the indoor fan is at stop state, the indoor fan will begin to run at low speed with a time lag of 2 minutes. Within 2 minutes, if T tube $>40^{\circ}C(104^{\circ}F)$ , the indoor fan also will run at low speed; and after 1-minute operation at low speed, the indoor fan will be converted to operation at preset speed. Within 1-minute low speed operation or 2-minute nonoperation, if T tube $>42^{\circ}C(107.6^{\circ}F)$ , the fan will run at present speed.

② In the case of T indoor amb. ≥24°C(75.2°F): if T tube≤42°C(107.6°F), the indoor fan will run at low speed, and after one minute, the indoor fan will be converted to preset speed. Within one-minute low speed operation, if T tube>42°C(107.6°F), the indoor fan will be converted to preset speed.

Note: T indoor amb. indicated in ① and ② refers to, under initially heating mode, the indoor ambient temperature before the command to start the compressor is performed according to the program, or after the unit is withdrawn from defrost, the indoor ambient temperature before the defrost symbol is cleared.

(5) Fan Mode

Under the mode, the indoor fan will run at preset speed and the compressor, the outdoor fan, the four-way valve and the electric heater will stop.

Under the mode, temperature can be set within a range of 16~30°C(60.8~86°F).

(6)AUTO Mode

(1) Operation way of AUTO mode

a.When Tambient≥26°C(78.8°F), it will run in cooling mode. The implied set temperature is 25°C(77°F) (note: the set temperature sending to outdoor unit is 25°C(77°F)).

b.For heating and cooling unit, when Tambient $\leq 22^{\circ}C(71.6^{\circ}F)$ , it will run in heating mode. The implied set temperature is  $20^{\circ}C(68^{\circ}F)$ ; for cooling only unit, when Tambient $\leq 22(71.6^{\circ}F)^{\circ}C$ , it will run in fan mode and the displayed set temperature is  $25^{\circ}C(77^{\circ}F)$ .

c.For heating and cooling unit, when 22°C(71.6°F)<Tindoor ambient<26°C(78.8°F) (for cooling only unit, 22°C(71.6°F)<Tindoor ambient<26°C)(78.8°F), it will keep the original running mode. If the unit is energized for the first time, it will run in fan mode. (2) Protection

a. In cooling operation, protection is the same as that under the cooling mode;

b. In heating operation, protection is the same as that under the heating mode;

c. When ambient temperature changes, operation mode will be converted preferentially. Once started, the compressor willremain unchanged for at least 6 minutes.

(7)Common Protection Functions and Fault Display under COOL, HEAT, DRY and AUTO Modes

 $(\ensuremath{\underline{1}})$  Overload protection

T<sub>tube</sub>: measured temperature of outdoor heat exchanger under cooling mode; and measured temperature of indoor heat exchanger under heating mode.

1) Cooling overload

a.lf T tube≤52°C(125.6°F), the unit will return to its original operation state.

b.If T tube≥55°C(131°F), frequency rise is not allowed.

c.If T tube≥58°C(136.4°F), the compressor will run at reduced frequency.

d.If T tube≥62°C(143.6°F), the compressor will stop and the indoor fan will run at preset speed.

2) Heating overload

a.If T tube≤50°C(122°F), the unit will return to its original operation state.

b.If T tube≥53°C(127.4°F), frequency rise is not allowed.

c.If T tube≥56°C(132.8°F), the compressor will run at reduced frequency.

d.If T tube≥60°C(140°F), the compressor will stop and the indoor fan will blow residue heat and then stop.

2 Exhaust temperature protection of compressor

If exhaust temperature≥98°C(208.4°F), frequency is not allowed to rise.

If exhaust temperature≥103°C(217.4°F), the compressor will run at reduced frequency.

If exhaust temperature≥110°C(230°F),, the compressor will stop.

If exhaust temperature≤90°C(194°F), and the compressor has stayed at stop for at least 3 minutes, the compressor will resume its operation. ③ Communication fault

If the unit fails to receive correct signals for durative 3 minutes, communication fault can be justified and the whole system will stop. (4) Module protection

Under module protection mode, the compressor will stop. When the compressor remains at stop for at least 3 minutes, the compressor will resume its operation. If module protection occurs six times in succession, the compressor will not be started again.

(5) Overload protection

If temperature sensed by the overload sensor is over 115, the compressor will stop and the outdoor fan will stop with a time lag of 30 seconds. If temperature is below 95, the overload protection will be relieved.

6 DC bus voltage protection

If voltage on the DC bus is below 150V or over 420V, the compressor will stop and the outdoor fan will stop with a time lag of 30 seconds. When voltage on the DC bus returns to its normal value and the compressor has stayed at stop for at least 3 minutes, the compressor will resume its operation.

⑦ Faults of temperature sensors

| Designation of sensors      | Faults                                                                                           |
|-----------------------------|--------------------------------------------------------------------------------------------------|
| Indoor ambient temperature  | The sensor is detected to be open-circuited or short-circuited for successive 5 seconds          |
| Indoor tube temperature     | The sensor is detected to be open-circuited or short-circuited for successive 5 seconds          |
| Outdoor ambient temperature | The sensor is detected to be open-circuited or short-circuited for successive 30 seconds         |
| Outdoor tube temperature    | The sensor is detected to be open-circuited or short-circuited for successive 30 seconds, and no |
|                             | detection is performed within 10 minutes after defrost begins.                                   |
| Exponet                     | After the compressor has operated for 3 minutes, the sensor is detected to be open-circuited or  |
| Exhaust                     | short-circuited for successive 30 seconds.                                                       |
| Overload                    | After the compressor has operated for 3 minutes, the sensor is detected to be open-circuited or  |
|                             | short-circuited for successive 30 seconds.                                                       |

3. Other Controls

(1) ON/OFF

Press the remote button ON/OFF: the on-off state will be changed once each time you press the button.

(2) Mode Selection:

Press the remote button MODE, then select and show in the following ways: AUTO, COOL, DRY, FAN, HEAT, AUTO.

(3) Temperature Setting Option Button

Each time you press the remote button TEMP+ or TEMP-, the setting temperature will be up or down by 1°C(1.8°F). Regulating Range: 16(60.8°F)~30°C(86°F), the button is useless under the AUTO mode.

(4) Time Switch

You should start and stop the machine according to the setting time by remote control.

(5) SLEEP State Control

1. In cooling mode:

1.1 When the initial set temperature is16-23°C(60.8~73.4°F), the temperature will rise 1°C(1.8°F) by every hour after sleep function is set; the temperature will not change after rising 3°C(5.4°F); after running for 7hours, the temperature will decrease 1°C(1.8°F) and it will not change after that.

1.2 When the initial set temperature is 24-27°C(75.2~80.6°F), the temperature will rise 1°C(1.8°F) by every hour after sleep function is set; the temperature will not change after rising 2°C(3.6°F) ; after running for 7 hours, the temperature will decrease 1°C(1.8°F) and it will not change after that.

1.3 When the initial set temperature is  $28-29^{\circ}C(82.4\sim84.2^{\circ}F)$ , the temperature will rise  $1^{\circ}C(1.8^{\circ}F)$  by every hour after sleep function is set; the temperature will not change after rising  $1^{\circ}C(1.8^{\circ}F)$ ; after running for 7 hours, the temperature will decrease  $1^{\circ}C(1.8^{\circ}F)$  and it will not change after that.

1.4 When the initial set temperature is  $30^{\circ}C(86^{\circ}F)$ , the unit will keep on running at this temperature; after running for 7 hours, the temperature will decrease  $1^{\circ}C(1.8^{\circ}F)$  and it will not change after that.

Relationship between set temperature and running time:

| Initial Temp. | Running time(T) |    |    |    |    |    |    |    |
|---------------|-----------------|----|----|----|----|----|----|----|
| 0(start)      | 1               | 2  | 3  | 4  | 5  | 6  | 7  | 8  |
| 16            | 17              | 18 | 19 | 19 | 19 | 19 | 18 | 18 |
| 17            | 18              | 19 | 20 | 20 | 20 | 20 | 19 | 19 |
| 18            | 19              | 20 | 21 | 21 | 21 | 21 | 20 | 20 |
| 19            | 20              | 21 | 22 | 22 | 22 | 22 | 21 | 21 |
| 20            | 21              | 22 | 23 | 23 | 23 | 23 | 22 | 22 |
| 21            | 22              | 23 | 24 | 24 | 24 | 24 | 23 | 23 |
| 22            | 23              | 24 | 25 | 25 | 25 | 25 | 24 | 24 |
| 23            | 24              | 25 | 26 | 26 | 26 | 26 | 25 | 25 |
| 24            | 25              | 26 | 26 | 26 | 26 | 26 | 25 | 25 |
| 25            | 26              | 27 | 27 | 27 | 27 | 27 | 26 | 26 |
| 26            | 27              | 28 | 28 | 28 | 28 | 28 | 27 | 27 |
| 27            | 28              | 29 | 29 | 29 | 29 | 29 | 28 | 28 |
| 28            | 29              | 29 | 29 | 29 | 29 | 29 | 28 | 28 |
| 29            | 30              | 30 | 30 | 30 | 30 | 30 | 29 | 29 |
| 30            | 30              | 30 | 30 | 30 | 30 | 30 | 29 | 29 |

2. In heating mode:

2.1 When the initial set temperature is 16°C(60.8°F), the unit will keep on running at this temperature;

2.2 When the initial set temperature is  $17-20^{\circ}C(62.6\sim68^{\circ}F)$ , the temperature will decrease  $1^{\circ}C(1.8^{\circ}F)$  by every hour after sleep function is set; the temperature will not change after decreasing  $1^{\circ}C(1.8^{\circ}F)$ ;

2.3 When the initial set temperature is  $21-27^{\circ}C(69.8 \sim 80.6^{\circ}F)$ , the temperature will decrease  $1^{\circ}C(1.8^{\circ}F)$  by every hour after sleep function is set; the temperature will not change after decreasing  $2^{\circ}C(3.6^{\circ}F)$ ;

2.4 When the initial set temperature is 28-30°C(82.4~86°F), the temperature will decrease 1°C(1.8°F) by every hour after sleep function is set; the temperature will not change after decreasing 3°C(5.4°F);

Relationship between set temperature and running time:

| Initial Temp. |    | Running time(T) |    |    |    |    |    |    |  |
|---------------|----|-----------------|----|----|----|----|----|----|--|
| 0(start)      | 1  | 2               | 3  | 4  | 5  | 6  | 7  | 8  |  |
| 16            | 16 | 16              | 16 | 16 | 16 | 16 | 16 | 16 |  |
| 17            | 16 | 16              | 16 | 16 | 16 | 16 | 16 | 16 |  |
| 18            | 17 | 17              | 17 | 17 | 17 | 17 | 17 | 17 |  |
| 19            | 18 | 18              | 18 | 18 | 18 | 18 | 18 | 18 |  |
| 20            | 19 | 19              | 19 | 19 | 19 | 19 | 19 | 19 |  |
| 21            | 20 | 19              | 19 | 19 | 19 | 19 | 19 | 19 |  |
| 22            | 21 | 20              | 20 | 20 | 20 | 20 | 20 | 20 |  |
| 23            | 22 | 21              | 21 | 21 | 21 | 21 | 21 | 21 |  |
| 24            | 23 | 22              | 22 | 22 | 22 | 22 | 22 | 22 |  |
| 25            | 24 | 23              | 23 | 23 | 23 | 23 | 23 | 23 |  |
| 26            | 25 | 24              | 24 | 24 | 24 | 24 | 24 | 24 |  |
| 27            | 26 | 25              | 25 | 25 | 25 | 25 | 25 | 25 |  |
| 28            | 27 | 26              | 25 | 25 | 25 | 25 | 25 | 25 |  |
| 29            | 28 | 27              | 26 | 26 | 26 | 26 | 26 | 26 |  |
| 30            | 29 | 28              | 27 | 27 | 27 | 27 | 27 | 27 |  |

(6) Indoor Fan Control

Indoor fan could be set at ultra-high, high, medium, low speed by wireless remote controller and operated as that speed. Auto fan speed could be set as well, indoor fan will operate under auto fan speed as following:

Installation and Maintenance

.

- 1. Under heating mode: auto speed under heating or auto heating mode:
- a. When  $T_{amb.} \leq T_{preset} + 1^{\circ}C(1.8^{\circ}F)$ , indoor fan will operate at high speed;
- b. When  $T_{preset}$ +1°C(1.8°F)<T<sub>amb.</sub><T<sub>preset</sub>+3°C(5.4°F), indoor fan will operate at medium speed;
- c. When  $T_{amb.} \ge T_{preset} + 3^{\circ}C(5.4^{\circ}F)$ , indoor fan will operate at low speed;
- There should be at least 180s operation time during switchover of each speed.
- 2. Under cooling mode: auto speed under cooling or auto cooling mode:
- a. When  $T_{amb.} \ge T_{preset} + 2^{\circ}C(3.6^{\circ}F)$ , indoor fan will operate at high speed;
- b. When  $T_{preset} < T_{amb.} < T_{preset} + 2^{\circ}C(3.6^{\circ}F)$ , indoor fan will operate at medium speed;
- c. When  $T_{\text{amb.}} \leq T_{\text{preset}}$ , indoor fan will operate at low speed

There should be at least 210s operation time during switchover of each speed.

### (7) Buzzer Control

The buzzer will send a "Di" sound when the air conditioner is powered up or received the information sent by the remote control or there is a button input, the single tube cooler doesn't receive the remote control ON signal under the mode of heating mode.

### (8) Auto button

If the controller is on, it will stop by pressing the button, and if the controller is off, it will be automatic running state by pressing the button, swing on and light on, and the main unit will run based on the remote control if there is remote control order.

(9) Up-and-Down Swinging Control

When power on, the up-and-down motor will firstly move the air deflector to o counter-clockwise, close the air outlet.

After starting the machine, if you don't set the swinging functi on,

heating mode and auto-heating mode, the up-and-down air deflector

will move to D clockwise; under other modes, the up-and-down air deflector will move to L1. If you set the swinging function when you start the machine, then the wind blade will swing between L and D. The air

deflector has 7 swinging states: Location L, Location A, Location B, Location C,

Location D, Location L to Location D, stop at any location between L-D (the included angle between L~D is the same).

The air deflector will be closed at 0 Location, and the swinging is effectual only on condition that setting the swinging order and the inner fan is running. The indoor fan and compressor may get the power when air deflector is on the default location.

(10) Display

(1) Operation pattern and mode pattern display

All the display patterns will display for a time when the power on, the operation indication pattern will display in red under standby status. When the machine is start by remote control, the indication pattern will light and display the current operation mode (the mode light includes: Cooling, heating and dehumidify). If you close the light key, all the display patterns will close.

#### 2 Double-8 display

According to the different setting of remote control, the nixie light may display the current temperature (the temperature scope is from  $16^{\circ}C$  ( $60.8^{\circ}F$ )) and indoor ambient temperature. The set temperature displayed in auto cooling and fan mode is  $25^{\circ}C(77^{\circ}F)$  and the set temperature displayed in auto heating mode is  $20^{\circ}C(68^{\circ}F)$ . Under heating mode, nixie tube displays H1 or heating indicator is off 0.5s and blinks 10s in defrosting.(If you set the fahrenheit temperature display, the nixie light will display according to fahrenheit temperature)(11) Protection function and failure display

E2: Freeze-proofing protection E4: Exhausting protection E5: Overcurrent protection E6: Communication failure

- F1: Indoor ambient sensor start and short circuit (continuously measured failure in 5s)
- F2: Indoor evaporator sensor start and short circuit (continuously measured failure in 5s)

F3: Outdoor ambient sensor start and short circuit (continuously measured failure in 30s)

F4: Outdoor condenser sensor start and short circuit (continuously measured failure in 30s, and don't measure within 10 minutes after defrosted)

F5: Outdoor exhausting sensor start and short circuit (continuously measured failure in 30s after the compressor operated 3 minutes)

- H3: Overload protection of compressor H5: Module protection PH: High-voltage protection PL: Low-voltage protection
  - P1: Nominal cooling and heating test
    - P2: Maximum cooling and heating test P0: Minimum cooling and heating test
  - P3: Medium cooling and heating test (12) Drying Function

You may start or stop the drying function under the modes of cooling and dehumidify at the starting status (The modes of automatism, heating and air supply do not have drying function). When you start the drying function, after stop the machine by pressing the switch button, you should keep running the inner fans for 2 minutes under low air damper (The swing will operate as the D1 status within 2 minutes, and other load is stopped), then stop the entire machine; When you stop the drying function, press the switch button will stop the machine directly. When you start the drying function, operating the drying button will stop the inner fans and close the guide louver. (13) Memory Function

When interrupting the power supply memory content: mode, swing function, light, set temperature and wind speed.

After interrupted the power supply, the machine will start when recovering the power according to the memory content automatically.

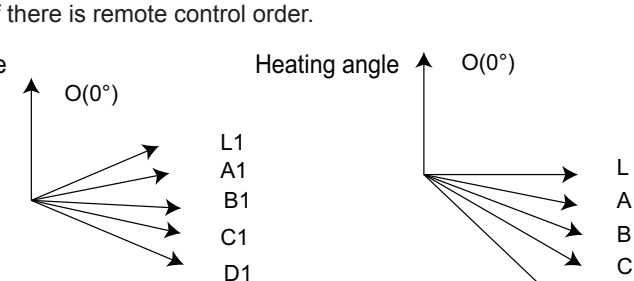

50

# Part II: Installation and Maintenance

# 7. Notes for Installation and Maintenance

# Safety Precautions: Important!

Please read the safety precautions carefully before installation and maintenance.

The following contents are very important for installation and maintenance.

Please follow the instructions below.

•The installation or maintenance must accord with the instructions.

•Comply with all national electrical codes and local electrical codes.

•Pay attention to the warnings and cautions in this manual.

•All installation and maintenance shall be performed by distributor or qualified person.

•All electric work must be performed by a licensed technician according to local regulations and the instructions given in this manual.

•Be caution during installation and maintenance. Prohibit incorrect operation to prevent electric shock, casualty and other accidents.

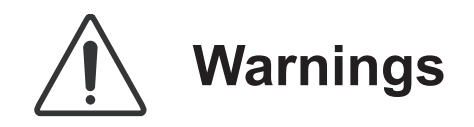

#### **Electrical Safety Precautions:**

1. Cut off the power supply of air conditioner before checking and maintenance.

 The air condition must apply specialized circuit and prohibit share the same circuit with other appliances.
 The air conditioner should be installed in suitable

location and ensure the power plug is touchable. 4. Make sure each wiring terminal is connected firmly during installation and maintenance.

5. Have the unit adequately grounded. The grounding wire can't be used for other purposes.

6. Must apply protective accessories such as protective boards, cable-cross loop and wire clip.

7. The live wire, neutral wire and grounding wire of power supply must be corresponding to the live wire, neutral wire and grounding wire of the air conditioner.

8. The power cord and power connection wires can't be pressed by hard objects.

9. If power cord or connection wire is broken, it must be replaced by a qualified person.

10. If the power cord or connection wire is not long enough, please get the specialized power cord or connection wire from the manufacture or distributor. Prohibit prolong the wire by yourself.

11. For the air conditioner without plug, an air switch must be installed in the circuit. The air switch should be all-pole parting and the contact parting distance should be more than 3mm.

12. Make sure all wires and pipes are connected properly and the valves are opened before energizing.

13. Check if there is electric leakage on the unit body. If yes, please eliminate the electric leakage.

14. Replace the fuse with a new one of the same specification if it is burnt down; don't replace it with a cooper wire or conducting wire.

15. If the unit is to be installed in a humid place, the circuit breaker must be installed.

#### Installation Safety Precautions:

1. Select the installation location according to the requirement of this manual.(See the requirements in installation part)

 Handle unit transportation with care; the unit should not be carried by only one person if it is more than 20kg.
 When installing the indoor unit and outdoor unit, a sufficient fixing bolt must be installed; make sure the installation support is firm.

4. Ware safety belt if the height of working is above 2m.

5. Use equipped components or appointed components during installation.

6. Make sure no foreign objects are left in the unit after finishing installation.

#### Refrigerant Safety Precautions:

1. Avoid contact between refrigerant and fire as it generates poisonous gas; Prohibit prolong the connection pipe by welding.

2. Apply specified refrigerant only. Never have it mixed with any other refrigerant. Never have air remain in the refrigerant line as it may lead to rupture or other hazards.

3. Make sure no refrigerant gas is leaking out when installation is completed.

4. If there is refrigerant leakage, please take sufficient measure to minimize the density of refrigerant.

5. Never touch the refrigerant piping or compressor without wearing glove to avoid scald or frostbite.

Improper installation may lead to fire hazard, explosion, electric shock or injury.

To ensure safety, please be mindful of the following precautions.

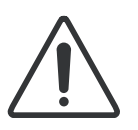

# Warnings

1. When installing or relocating the unit, be sure to keep the refrigerant circuit free from air or substances other than the specified refrigerant.

Any presence of air or other foreign substance in the refrigerant circuit will cause system pressure rise or compressor rupture, resulting in injury.

2. When installing or moving this unit, do not charge the refrigerant which is not comply with that on the nameplate or unqualified refrigerant.

Otherwise, it may cause abnormal operation, wrong action,mechanical malfunction or even series safety accident. 3.When refrigerant needs to be recovered during relocating or repairing the unit, be sure that the unit is running in cooling mode.Then, fully close the valve at high pressure side (liquid valve).About 30-40 seconds later, fully close the valve at low pressure side (gas valve), immediately stop the unit and disconnect power. Please note that the time for refrigerant recovery should not exceed 1 minute.If refrigerant recovery takes too much time, air may be sucked in and cause pressure rise or compressor rupture, resulting in injury.

4.During refrigerant recovery, make sure that liquid valve and gas valve are fully closed and power is disconnected before detaching the connection pipe. If compressor starts running when stop valve is open and connection pipe is not yet connected, air will be sucked in and cause pressure rise or compressor rupture, resulting in injury.

5.When installing the unit, make sure that connection pipe is securely connected before the compressor starts running. If compressor starts running when stop valve is open and connection pipe is not yet connected, air will be sucked in and cause pressure rise or compressor rupture, resulting in injury.

6.Prohibit installing the unit at the place where there may be leaked corrosive gas or flammable gas.

If there leaked gas around the unit, it may cause explosion and other accidents.

7.Do not use extension cords for electrical connections. If the electric wire is not long enough, please contact a local service center authorized and ask for a proper electric wire. Poor connections may lead to electric shock or fire. 8.Use the specified types of wires for electrical connections between the indoor and outdoor units. Firmly clamp the wires so that their terminals receive no external stresses.

Electric wires with insufficient capacity, wrong wire connections and insecure wire terminals may cause electric shock or fire.

# Safety Operation of Flammable Refrigerant

## Qualification requirement for installation and maintenance man

•All the work men who are engaging in the refrigeration system should bear the valid certification awarded by the authoritative organization and the qualification for dealing with the refrigeration system recognized by this industry. If it needs other technician to maintain and repair the appliance, they should be supervised by the person who bears the qualification for using the flammable refrigerant.

•It can only be repaired by the method suggested by the equipment's manufacturer.

### Installation notes

•The air conditioner is not allowed to use in a room that has running fire (such as fire source,working coal gas ware, operating heater).

•It is not allowed to drill hole or burn the connection pipe.

•The air conditioner must be installed in a room that is larger than the minimum room area.

The minimum room area is shown on the nameplate or following table a.

•Leak test is a must after installation.

table a - Minimum room area(m<sup>2</sup>)

|                          | Charge amount(kg) | ≤1.2 | 1.3  | 1.4  | 1.5  | 1.6 | 1.7  | 1.8  | 1.9  | 2    | 2.1  | 2.2  | 2.3  | 2.4  | 2.5  |
|--------------------------|-------------------|------|------|------|------|-----|------|------|------|------|------|------|------|------|------|
| Minimum<br>room area(m²) | floor location    | /    | 14.5 | 16.8 | 16.8 | 22  | 24.8 | 27.8 | 31   | 34.3 | 37.8 | 41.5 | 45.4 | 49.4 | 53.6 |
|                          | wall mounted      | /    | 5.2  | 6.1  | 7    | 7.9 | 8.9  | 10   | 11.2 | 12.4 | 13.6 | 15   | 16.3 | 17.8 | 19.3 |
|                          | window mounted    | /    | 1.6  | 1.9  | 2.1  | 2.4 | 2.8  | 3.1  | 3.4  | 3.8  | 4.2  | 4.6  | 5    | 5.5  | 6    |
|                          | ceiling mounted   | /    | 1.1  | 1.3  | 1.4  | 1.6 | 1.8  | 2.1  | 2.3  | 2.6  | 2.8  | 3.1  | 3.4  | 3.7  | 4    |

### **Maintenance notes**

•Check whether the maintenance area or the room area meet the requirement of the nameplate.

- It's only allowed to be operated in the rooms that meet the requirement of the nameplate.

•Check whether the maintenance area is well-ventilated.

- The continuous ventilation status should be kept during the operation process.

•Check whether there is fire source or potential fire source in the maintenance area.

- The naked flame is prohibited in the maintenance area; and the "no smoking" warning board should be hanged.

•Check whether the appliance mark is in good condition.

- Replace the vague or damaged warning mark.

### Welding

•If you should cut or weld the refrigerant system pipes in the process of maintaining, please follow the steps as below:

- a. Shut down the unit and cut power supply
- b. Eliminate the refrigerant
- c. Vacuuming
- d. Clean it with N2 gas
- e. Cutting or welding
- f. Carry back to the service spot for welding
- •Make sure that there isn't any naked flame near the outlet of the vacuum pump and it's well-ventilated.
- •The refrigerant should be recycled into the specialized storage tank.

### Filling the refrigerant

•Use the refrigerant filling appliances specialized for R32. Make sure that different kinds of refrigerant won't contaminate with each other.

•The refrigerant tank should be kept upright at the time of filling refrigerant.

•Stick the label on the system after filling is finished (or haven't finished).

•Don't overfilling.

•After filling is finished, please do the leakage detection before test running; another time of leak detection should be done when it's removed.

### Safety instructions for transportation and storage

•Please use the flammable gas detector to check before unload and open the container.

•No fire source and smoking.

•According to the local rules and laws.

# Main Tools for Installation and Maintenance

| 1. Level meter, measuring tape | 2. Screw driver                | 3. Impact drill, drill head, electric drill                 |
|--------------------------------|--------------------------------|-------------------------------------------------------------|
| Ø                              |                                |                                                             |
| 4. Electroprobe                | 5. Universal meter             | 6. Torque wrench, open-end wrench, inner<br>hexagon spanner |
|                                |                                |                                                             |
| 7. Electronic leakage detector | 8. Vacuum pump                 | 9. Pressure meter                                           |
|                                |                                |                                                             |
| 10. Pipe pliers, pipe cutter   | 11. Pipe expander, pipe bender | 12. Soldering appliance, refrigerant container              |
|                                |                                |                                                             |
|                                |                                |                                                             |

# 8. Installation

# 8.1 Installation Dimension Diagram

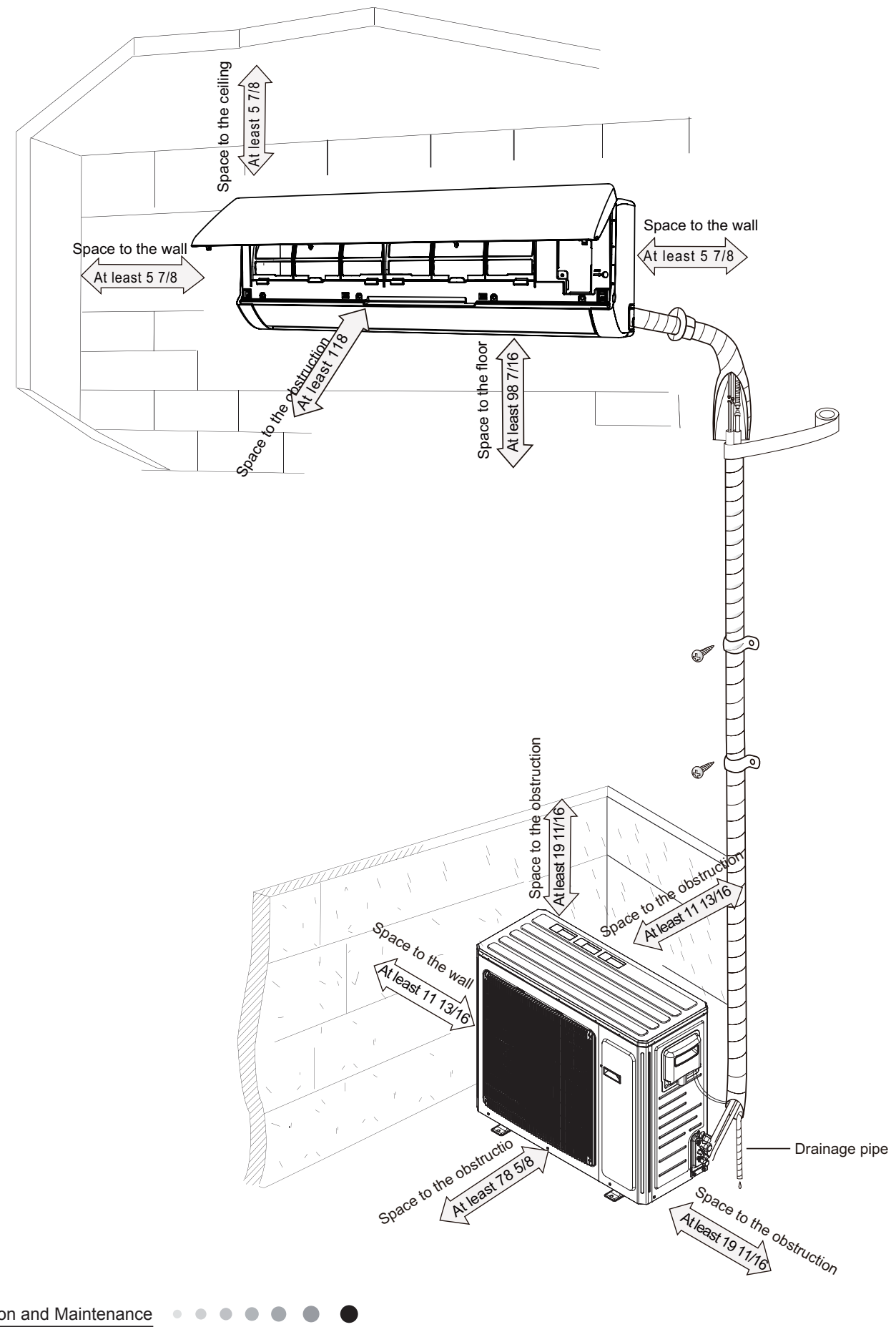

#### Installation procedures

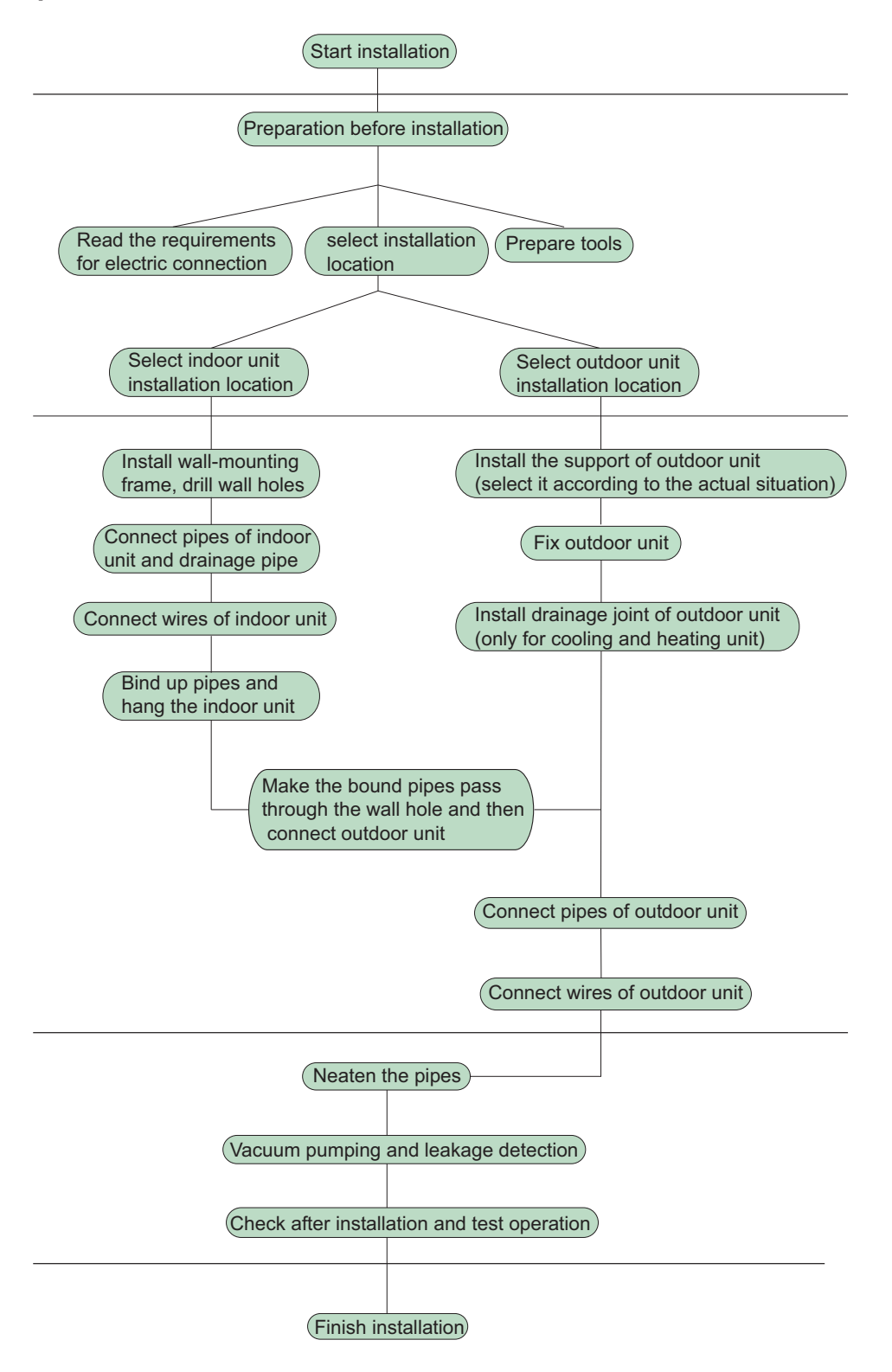

Note: this flow is only for reference; please find the more detailed installation steps in this section.

# 8.2 Installation Parts-checking

| No.           | Name              | No. | Name                  |
|---------------|-------------------|-----|-----------------------|
| 1             | Indoor unit       | 8   | Sealing gum           |
| 2             | Outdoor unit      | 9   | Wrapping tape         |
| 2             | Connection pipe   | 10  | Support of outdoor    |
| 5             | Connection pipe   | 10  | unit                  |
| 4             | Drainage pipe     | 11  | Fixing screw          |
| Wall-mounting |                   | 10  | Drainage plug(cooling |
| 5             | frame             |     | and heating unit)     |
| 6             | Connecting        | 12  | Owner's manual,       |
| 0             | cable(power cord) | 15  | remote controller     |
| 7             | Wall pipe         |     |                       |

#### <u>∧ Note:</u>

1.Please contact the local agent for installation.

2.Don't use unqualified power cord.

## 8.3 Selection of Installation Location

#### 1. Basic Requirement:

Installing the unit in the following places may cause

malfunction. If it is unavoidable, please consult the local dealer: (1) The place with strong heat sources, vapors, flammable or explosive gas, or volatile objects spread in the air.

(2) The place with high-frequency devices (such as welding machine, medical equipment).

(3) The place near coast area.

(4) The place with oil or fumes in the air.

(5) The place with sulfureted gas.

(6) Other places with special circumstances.

(7) The appliance shall nost be installed in the laundry.

#### 2. Indoor Unit:

(1) There should be no obstruction near air inlet and air outlet.

(2) Select a location where the condensation water can be dispersed easily andwon't affect other people.

(3) Select a location which is convenient to connect the outdoor unit and near the power socket.

(4) Select a location which is out of reach for children.

(5) The location should be able to withstand the weight of indoor unit and won't increase noise and vibration.

(6) The appliance must be installed 2.5m above floor.

(7) Don't install the indoor unit right above the electric appliance.

(8) Please try your best to keep way from fluorescent lamp.

#### 3. Outdoor Unit:

(1) Select a location where the noise and outflow air emitted by the outdoor unit will not affect neighborhood.

(2) The location should be well ventilated and dry, in which the outdoor unit won't be exposed directly to sunlight or strong wind.

(3) The location should be able to withstand the weight of outdoor unit.

(4) Make sure that the installation follows the requirement of installation dimension diagram.

(5) Select a location which is out of reach for children and far away from animals or plants. If it is unavoidable, please add fence for safety purpose.

# 8.4 Electric Connection Requirement

#### 1. Safety Precaution

(1) Must follow the electric safety regulations when installing the unit.

(2) According to the local safety regulations, use qualified power supply circuit and air switch.

(3) Make sure the power supply matches with the requirement of air conditioner. Unstable power supply or incorrect wiring may result in electric shock,fire hazard or malfunction. Please install proper power supply cables before using the air conditioner.

| Air-conditioner | Air switch capacity |
|-----------------|---------------------|
| 18/24K          | 25A                 |

(4) Properly connect the live wire, neutral wire and grounding wire of power socket.

(5) Be sure to cut off the power supply before proceeding any work related to electricity and safety.

(6) Do not put through the power before finishing installation.

(7) For appliances with type Y attachment, the instructions shall contain the substance of the following. If the supply cord is damaged, it must be replaced by the manufacturer, its service agent or similarly qualified persons in order to avoid a hazard.

(8) The temperature of refrigerant circuit will be high, please keep the interconnection cable away from the copper tube.

(9) The appliance shall be installed in accordance with national wiring regulations.

#### 2. Grounding Requirement:

(1) The air conditioner is first class electric appliance. It must be properly grounding with specialized grounding device by a professional. Please make sure it is always grounded effectively, otherwise it may cause electric shock.

(2) The yellow-green wire in air conditioner is grounding wire, which can't be used for other purposes.

(3) The grounding resistance should comply with national electric safety regulations.

(4) The appliance must be positioned so that the plug is accessible.

(5) An all-pole disconnection switch having a contact separation of at least 3mm in all poles should be connected in fixed wiring.(6) Including an air switch with suitable capacity, please note the following table. Air switch should be included magnet buckle and heating buckle function, it can protect the circuit-short and overload. (Caution: please do not use the fuse only for protect the circuit)

## 8.5 Installation of Indoor Unit

#### 1. Choosing Installation location

Recommend the installation location to the client and then confirm it with the client.

#### 2. Install Wall-mounting Frame

(1) Hang the wall-mounting frame on the wall; adjust it in horizontal position with the level meter and then point out the screw fixing holes on the wall.

(2) Drill the screw fixing holes on the wall with impact drill (the specification of drill head should be the same as the plastic expansion particle) and then fill the plastic expansion particles